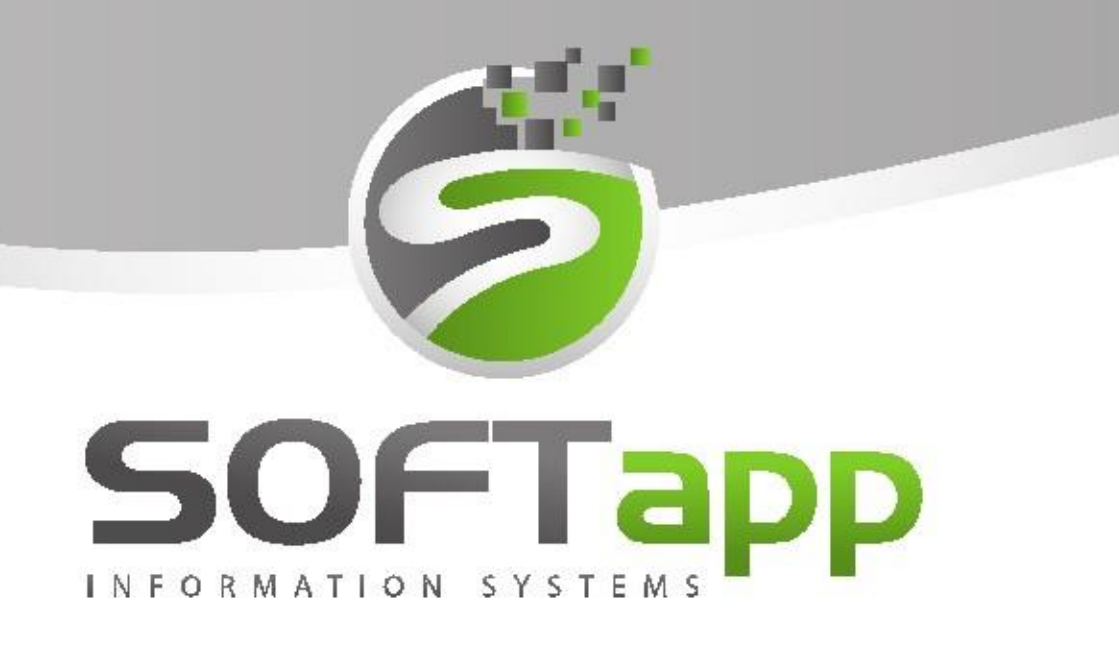

### značka Renault

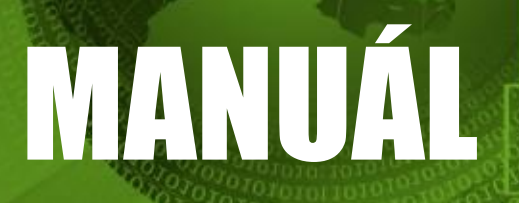

Odesílání emailů z modulů DMS přes CEK

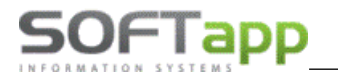

Moduly DMS umožňují odeslání emailů zákazníkům. Emaily odesílá samostatný modul Centrální e-mailingový klient (zkráceně CEK), který je nainstalovaný na serverovém počítači. Odesílání probíhá v průběhu celého dne v pravidelných časových intervalech.

# **1** Modul Servis

DMS umožňuje odeslání zakázkového listu, faktur, příloh k zakázce a dalších dokumentů emailem zákazníkům. Odeslat

dokument emailem lze pomocí tlačítka <sup>r CEK Email</sup> v náhledu tisku. Emailová adresa, na kterou je zpráva odeslána, se načítá z hlavních kontaktních údajů z karty zákazníka.

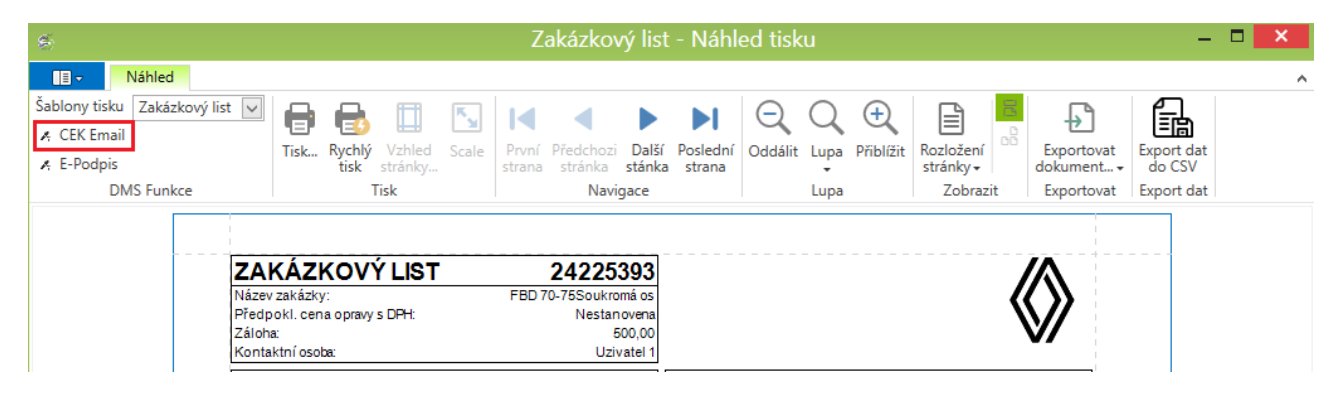

Po kliknutí na ikonu **CEK Email** se zobrazí formulář pro poslání emailu. Ve formuláři je automaticky předvyplněná emailová adresa příjemce, pokud je zadaná v kartě obchodního partnera. Do předmětu zprávy systém doplní název dokumentu a číslo zakázky nebo dokladu. Předmět lze uživatelsky editovat.

V příloze je zobrazený odesílaný dokument a pomocí ikony let lze do emailu přiložit i další přílohu z disku počítače. Při odesílání faktury a pokladního dokladu se do příloh emailu automaticky přidává i zakázkový list. Znění zprávy je automaticky předvyplněné jednoduchým textem, který lze uživatelsky změnit.

| S                                                              | Poslání emailu 🛛 🗖 🗙                                                                                                    |
|----------------------------------------------------------------|----------------------------------------------------------------------------------------------------|
| Obecné Form<br>Odeslat Vložit                                  | mát Vložit<br>Vyjmout Kopírovat Vložit                                                                                                    |
| Komu:<br>Kopie:<br>Předmět zprávy:<br>Přílohy:<br>Text zprávy: | hotline@softapp.cz         Zakázkový list č. 24225393         Zakázkový list_20230823102618.pdf ×         +         Dobrý den,         zasíláme Vám dokumenty |
|                                                                | S pozdravem<br>Softapp, s.r.o.<br>+420 776 634 314, +420 571 616 501                                                                                          |

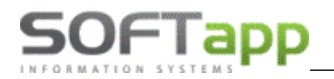

Text emailu lze i předdefinovat v číselníku textů. Číselník textů otevřeme klikem na ikonu vedle popisu *text zprávy*. V číselníku lze filtrovat, přidávat nové texty a editovat již existující.

| 🍯 Texty               |                                   | _ 🗆 🗙                                                                                                    |
|-----------------------|-----------------------------------|----------------------------------------------------------------------------------------------------|
| Nový záznam           | 👔 Editovat záznam 😰 Smazat záznam | Tisk                                                                                                    |
| Kód                   | Text <sup>♀</sup>                 | Text1                                                                                                    |
| т                     | e-m                               |                                                                                                    |
| E-mail                | Text e-mailu - faktura            | Dobrý den,<br>v příloze Vám zasíláme fakturuk servisní opravě Vašeho vozidla.<br>Děkujeme, že jste si vybrali náš servis a budeme se těšit na V<br>Přejeme Vám krásný den.<br>Softapp s.r.o. |
| Počet záznamů: 1 / 33 |                                   | V OK Zpět                                                                                                    |

Nadefinovat nový text můžeme tlačítkem Nový záznam. Při zakládání vyplníme kód, krátký popis v poli *Text* a znění zprávy v poli *Obsah*.

| ۲     |                                                                                                    | ×    |
|-------|----------------------------------------------------------------------------------------------------|------|
| Kód   | E-mail                                                                                                    |      |
| Text  | Text e-mailu - faktura                                                                                                    |      |
| Obsah | Dobrý den,<br>v příloze Vám zasíláme fakturuk servisní opravě Vašeho vozidla.<br>Děkujeme, že jste si vybrali náš servis a budeme se těšit na Vaši další návštěvu. |      |
|       | Přejeme Vám krásný den.<br>Softapp s.r.o.                                                                                                    |      |
|       |                                                                                                    | Zpět |

Po vyhledání požadovaného textu pro email na záznam klikneme a potvrdíme výběr tlačítkem **OK**. Znění vybraného textu se doplní do textu zprávy.

| Komu:           | hotline@softapp.cz                                                                                                    |   |
|-----------------|----------------------------------------------------------------------------------------------------|---|
| Kopie:          |                                                                                                    |   |
| Předmět zprávy: | Zakázkový list č. 24225393                                                                                                    |   |
| Přílohy:        | Zakázkový list_20230823110050.pdf ×                                                                                                    | + |
| Text zprávy:    | Dobrý den,<br>v příloze Vám zasíláme fakturuk servisní opravě Vašeho vozidla.<br>Děkujeme, že jste si vybrali náš servis a budeme se těšit na Vaši další<br>návštěvu.<br>Přejeme Vám krásný den.<br>Softapp s.r.o. | • |

Kliknutím na Odeslat se email vygeneruje do fronty na serveru a odešle.

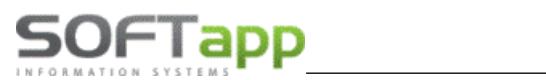

## 2 Modul Salon

V modulu Salon lze odeslat emailem objednávku nového vozu, podmínky prodeje a záruční podmínky, zálohovou fakturu i konečnou fakturu a předávací protokol.

### Objednávka

Ve volbě tisku dokladu je možné odeslat email přes volbu **Uložit jako dokument PDF.** Po označení se zpřístupní volba **Odeslat emailem**.

| 🔵 Prohlížení                        | Volba sestavy : | Objednávka právnická    | á osoba              |              |  |
|-------------------------------------|-----------------|-------------------------|----------------------|--------------|--|
| ◯ <b>Tisk</b><br>◯ Export do Excelu | Počet kopií :   | 1 🛓                     | 1 💂 Tisknout jen sou |              |  |
| Uložit jako soubor:                 | Strany od :     | 1 📥 do :                | 999 🚖                |              |  |
| Uložit jako dokument:               | Název souboru : | Objednávka právnie      | cká osoba_9697       | ,            |  |
| PDF 🗸                               | Adresář         | D:\BOX\                 |                      |              |  |
| E-podpis E-signot                   | ec 🔯 🗹 O        | de <u>s</u> lat emailem | <u>0</u> K           | <u>Z</u> pět |  |

Po zatrhnutí volby se vlevo zobrazí ozubené kolečko a kliknutím na něj se přepne formulář na vytvoření emailu.

| 🔀 Objednávka                                                                                             |                                                                               | [41] 9                                                                       |                                                   | <b>×</b>     |
|----------------------------------------------------------------------------------------------------|-------------------------------------------------------------------------------|------------------------------------------------------------------------------|---------------------------------------------------|--------------|
| Prohližení     Tisk     Export do Excelu     Uložit jako soubor:     Uložit jako dokument:     PDF     V | Volba sestavy :<br>Počet kopii :<br>Strany od :<br>Název souboru :<br>Adresář | Objednávka právnická<br>1 0<br>0 0<br>0 0<br>0 0<br>0 0<br>0 0<br>0 0<br>0 0 | osoba<br>Tisknout jen s<br>999 🜩<br>ká osoba_9697 | součty       |
| E-podpis E-signoted                                                                                      |                                                                               | le <u>s</u> lat emailem                                                      |                                                   | <u>Z</u> pět |

Email od se přednabídne z nastavení přihlášeného uživatele, email komu se doplní z karty zákazníka, předmět se předvyplní podle zvolené sestavy a do přílohy se automaticky přidá zvolený dokument. Obsah emailu je možné ručně napsat nebo z číselníku zvolit nadefinovaný text.

| 🄀 Objednávka       | [41] 9                                     |                   | <b>×</b>            |  |  |  |  |  |
|--------------------|--------------------------------------------|-------------------|---------------------|--|--|--|--|--|
| 🖉 Od :             | hotline@softapp.cz                         |                   |                     |  |  |  |  |  |
| Komu :             | hotline@softapp.cz                         |                   |                     |  |  |  |  |  |
| Kopie :            |                                            |                   |                     |  |  |  |  |  |
| Předmět :          | Objednávka právnická osoba                 |                   |                     |  |  |  |  |  |
| Obsah :            |                                            |                   |                     |  |  |  |  |  |
| 🗹 Centralni        |                                            |                   | ~                   |  |  |  |  |  |
| E-podpis           | E-signotec Zpět r Ode <u>s</u> lat emailem | <u>о</u> к        | <u>Z</u> pět        |  |  |  |  |  |
| Preview <u>E</u> N | Preview <u>C</u> Z                         | Edit Localization | Edit <u>R</u> eport |  |  |  |  |  |

Kliknutím na OK se email vygeneruje a na serveru se zařadí do fronty k odeslání.

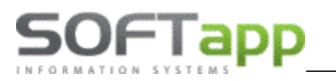

### Podmínky prodeje a záruční podmínky

Po vytištění objednávky na nový vůz se nabídnou k tisku nebo podpisu podmínky prodeje a záruční podmínky. Tyto sestavy je možné také poslat emailem. Zvolíme tlačítko Uložit do příloh a v dolní části formuláře je volba Odeslat uložené dokumenty emailem.

| 🔀 PDF dokumenty |                    |                   |                  |   |              | x        |
|-----------------|--------------------|-------------------|------------------|---|--------------|----------|
| Podmi           | nky prodeje Zobraz | zit PDF 🛛 🚡       | Uložit do příloh | 9 | PODEPSÁNO    | <b>;</b> |
| Záruči          | ní podmínky Zobraz | zit PDF 🛛 🕹       | Uložit do příloh |   | PODEPSÁNO    |          |
|                 |                    |                   |                  |   |              |          |
|                 |                    |                   |                  |   |              |          |
|                 | Odesla             | at uložené dokume | enty emailem [   | 2 | <u>Z</u> pět | ۲,       |

Nabídne se formulář pro odeslání emailu. Tlačítkem Počet příloh můžeme do emailu vložit uložené přílohy u zákazníka a email odeslat.

|                 |                                      | 😹 Email přílohy                                                 |                    |
|-----------------|--------------------------------------|-----------------------------------------------------------------|--------------------|
|                 |                                      | Přílohy:                                                        |                    |
|                 |                                      | Výběr Soubor Popis                                              | Modul Vytvořen ^   |
| <b>D</b> ollard |                                      | Záruční podmínky_SOFTAPPsro20240808_15430244 Záruční podmínky   | N 08.08.2024 15:43 |
| Q Odeslat doku  | ument emailem                        | Podmínky prodeje_SOFTAPP,_sro20240808_15415015 Podmínky prodeje | N 08.08.2024 15:41 |
| Komu :          | hotline@softapp.cz                   |                                                                 |                    |
| Kopie :         |                                      |                                                                 |                    |
|                 | ☑ Vše 🗌 Řidič 🗌 Nájemce              |                                                                 |                    |
|                 | Vyber Email                          |                                                                 |                    |
|                 | hotline@softapp.cz                   |                                                                 | ~                  |
|                 |                                      |                                                                 | Uložit 🕞           |
|                 |                                      |                                                                 |                    |
| Od :            | hotline@softapp.cz                   | Dečet příloh: 0                                                 |                    |
| Předmět :       | k objednávce č.9697                  |                                                                 |                    |
| Obsah :         | Dobrý den,<br>zasíláme Vám dokumenty |                                                                 |                    |
|                 |                                      |                                                                 |                    |
|                 | Softapp test                         |                                                                 |                    |
|                 |                                      |                                                                 |                    |
|                 |                                      | <b>,</b>                                                        |                    |
|                 |                                      |                                                                 |                    |
|                 |                                      |                                                                 |                    |

#### Modul Webový plánovač 3

odesílání automatických emailů je potřeba zatrhnout volbu Odesílat e-maily.

Ve webovém plánovači je možné zasílat zákazníkovi automaticky emaily o potvrzení objednání na servis a připomenutí objednání na servis.

Texty pro oba typy automatických emailů se nastavují v nastavení programu Restavení, na záložce SMS, e-maily. Pro

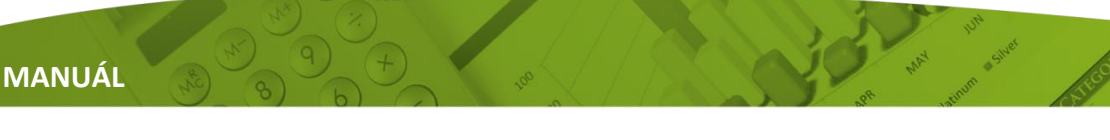

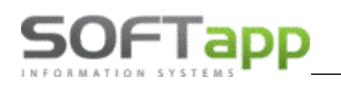

| Nastavení               |                      |                     |                                                                |                   |                         |             |              |         |          |
|-------------------------|----------------------|---------------------|----------------------------------------------------------------|-------------------|-------------------------|-------------|--------------|---------|----------|
| Obecné Dle provozov     | ny Dle uživatele     | LCD Docházka        | Serv. práce                                                    | Důvod zruš. plánu | SMS, e-maily            | Skup. prac. | Pořadí mech. | Statusy | Filtrace |
|                         |                      | 11                  |                                                                |                   | μ                       | ,           |              |         |          |
|                         |                      |                     |                                                                |                   |                         |             |              |         |          |
| Odesilat SMS            |                      |                     |                                                                |                   |                         |             |              |         |          |
| SMS text pro připomenut | (                    |                     |                                                                |                   |                         |             |              |         |          |
|                         |                      |                     |                                                                |                   |                         |             |              |         |          |
| Odesílat e-maily        |                      |                     |                                                                |                   |                         |             |              |         |          |
| Potvrzovací e-mail      |                      |                     |                                                                |                   |                         |             |              |         |          |
| Předmět e-mailu:        | Potvrzení naplánovar | né návštěvy servisu |                                                                |                   |                         |             |              |         |          |
|                         | X 0 6 6              | A 🖉 🖏 🗄             | $\mathbf{x}^{\mathbf{a}} = \mathbf{x}_{\mathbf{a}} \mid [\Xi]$ | - 1 - 1 - 6       | 🕼 🚨   🌐 👻               | ۹           |              |         |          |
|                         | Normal               | Verdana             | ✓ 2 (1                                                         | Opt) 🖂 B          | I <u>U</u> \$           |             | ¥2 •         |         |          |
|                         | A •                  |                     |                                                                |                   |                         |             |              |         |          |
|                         | Dobry den,           | Vám obiodnání vo    |                                                                | onvia dna (datum) | (coc)                   |             |              |         |          |
| text pro potvrzení:     | Děkujeme a t         | čěšíme se na Vás.   | izu (apz) na a                                                 | ervis une (uacun) | , 1 <mark>000</mark> 7. |             |              |         |          |
|                         | {odesilatel},        | {telefon}           |                                                                |                   |                         |             |              |         |          |
|                         |                      |                     |                                                                |                   |                         |             |              |         |          |
|                         |                      |                     |                                                                |                   |                         |             |              |         |          |

Zde je možné si nadefinovat vlastní šablony. Do těla emailů je možné vložit předdefinované proměnné (záměnné znaky), do kterých se při vytváření emailu automaticky vloží údaj z databáze k danému vozidlu a zákazníkovi.

#### Příklad textů

#### 1) Email s potvrzením objednání na servis

Dobrý den, potvrzujeme Vám objednání vozu {spz} na servis dne {datum}, {cas}. Děkujeme a těšíme se na Vás. {odesilatel}, {telefon}

#### 2) Email s připomenutím objednání na servis

Dobrý den, dne {datum}, {cas} u nás mate rezervovanou schůzku na servis vozidla {spz}. Těšíme se na Vás. {odesilatel}, {telefon}

### Záměnné znaky

{spz} – doplní se SPZ vozu z naplánovaného záznamu.

{datum}, {cas} – přejímá se z uloženého záznamu na plánovanou návštěvu ve formátu dd.mm.yyyy, hh:mm.

{odesilatel} – primárně se údaj načítá z pole *Popis* v číselníku provozoven v programu Klient. Pokud dealer provozovnu nemá, údaj se generuje z *Licenčních údajů* v programu KLIENT.

{telefon} – vygeneruje mobilní číslo uvedeného přijímací technika ze seznamu uživatelů z modulu Klient.

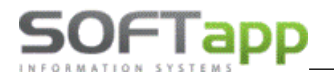

. Podmínkou vygenerování emailu je, že při

### Princip odesílání emailů

#### 1) Email s potvrzením objednání na servis

Při založení nového záznamu na příjem je zatržený parametr **Odeslat SMS/Email**. V případě, že parametr zůstane zatržený, vygeneruje se automaticky při uložení email s předdefinovaným textem. Ten se na serveru zařadí do fronty k odeslání.

|                                        |                                        | ×                                                         |
|----------------------------------------|----------------------------------------|-----------------------------------------------------------|
| Plánování záznamu                      |                                        | Opravil: Neznámý Založil: Neznámy Datum založení: Neznámy |
| Nový zákazník     Upravit     zákazník | Nové vozidlo 🖉 Upravit vozidlo 🛄 Objed | návky                                                     |
| SPZ Klient VIN Město                   | Ulice Telefon Zakázka Nabídka          |                                                           |
| ۵                                      |                                        | OK                                                        |
| Serv. práce 🔹 Potřebný                 | ías Předběžná fakturace Odhadová cena  | Status *                                                  |
| Požadavek klienta:                     | Datum příjmu OD 12.12.2023 🔻 8:00 🗘    | ✓ Zobrazovat na LCD 🗌 Náhradní vozidlo 🔗                  |
|                                        | Datum příjmu DO 12.12.2023 👻 8:15 🗘    | 🔽 Odeslat SMS/Email 🗌 Požaduje odvoz 🏾 TAXI               |
|                                        |                                        | Uschované pneu.                                           |
|                                        | Pazenvovat náhr vůz                    | 🗌 Zkušební jízda 🛛 🕀                                      |
|                                        | NULLINGIAL INTEL VILL                  | Posílat do Easy Q                                         |

K odeslání emailů ve frontě dochází v pravidelných intervalech dle nastavení modulu CEK (obvykle každých 10 minut). Program odesílá email na adresu uvedenou v poli Email v kartě plánování záznamu. Pokud není email zákazníka vyplněný (ať už v kartě zákazníka nebo v novém záznamu), automatické emaily se neodešlou.

#### 2) SMS s připomenutím objednání na servis

Na serveru dealera se založí naplánovaná úloha na připomenutí návštěvy. Tato úloha jednou denně, včetně víkendů (obvykle v 9:00), vygeneruje emaily pro všechny záznamy v plánovači příjmu, podle počtu dnů v nastavení programu

pro připomínací SMS pořízení příjmu bylo zaškrtnuto políčko **Odeslat SMS/Email**.

Když se zákazník objedná na servis na následující den, obdrží pouze potvrzovací email. Připomínající email se negeneruje, protože v tomto případě není potřebný.

#### Leady

Z Webového plánovače jde odeslat email při zpracování leadu. Tlačítkem vybrat se zobrazí detail leadu, kde ve spodní části formuláři je možnost **Odeslat email**.

| Vybrat                                                 | Nový                                                       | 26.06.2024                            | 20318041                                             | Renault                   |             |                                                   |                                   | SEZNAMKA                                                           | SRC                                                                            |                                                                               |              | +42012 |
|--------------------------------------------------------|------------------------------------------------------------|---------------------------------------|------------------------------------------------------|---------------------------|-------------|---------------------------------------------------|-----------------------------------|--------------------------------------------------------------------|--------------------------------------------------------------------------------|-------------------------------------------------------------------------------|--------------|--------|
| Deta                                                   | ail lead                                                   | u                                     |                                                      |                           |             |                                                   |                                   |                                                                    |                                                                                |                                                                               |              |        |
| Kốc<br>Zák<br>Jme<br>Firm<br>PSC<br>Ulic<br>Tele<br>Em | t<br>azníka<br>éno<br>na<br>č<br>č<br>te<br>efon<br>tail t | -00123718<br>est@softapp.cz           | Příjmení<br>IČ<br>Číslo<br>popisné<br>Město<br>Mobil | Soukromá or<br>+420123456 | aba         | Datum<br>vytvoření<br>Stáří leadu<br>BIR<br>Modul | 2024-06-2<br>20318041<br>NOVÉ VO2 | 26T11:42:01.76 Ty<br>Po<br>Zd<br>ZIDLO Zn<br>MM<br>R2<br>VII<br>St | p leadu S<br>opis Z<br>Iroj S<br>Iačka F<br>odel S<br>Z<br>N V<br>v<br>av km Q | SEZNAMKA<br>Zákaznická lini<br>SRC<br>Renault<br>Sandero<br>/F1LKQLBBT1:<br>) | ca           |        |
| Kor<br>Su<br>Poz                                       | nentář zál<br>per čuper<br>známka<br>ionec                 | kazníka<br>poznámka.<br>Vytvořit plán |                                                      |                           | Odeslat SMS | Odeslat Ema                                       | il Telefon                        | ]                                                                  |                                                                                | Tisk                                                                          | Uzavřít lead |        |

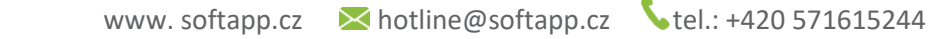

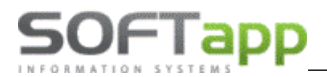

Nabídne se okno pro vytvoření zprávy, kde email komu je předvyplněný z leadu. Vyplníme potřebné údaje jako předmět zprávy a text zprávy, a do emailu můžeme vložit i přílohu. Kliknutím na **Odeslat email** se email zařadí do fronty na serveru a odešle se. Tímto se také zpracuje lead.

| Odeslání emailu         |        |
|-------------------------|--------|
| Manua                   |        |
| Komu<br>tast@asthana.cz |        |
| test@sortapp.tz         |        |
| Коріе                   |        |
|                         |        |
| Předmět zprávy          |        |
|                         |        |
|                         |        |
| Příloha                 |        |
| Vyberte přílohu         | Browse |
|                         |        |
| Text znrávy             |        |
|                         |        |
|                         |        |
|                         |        |
|                         |        |
|                         |        |
|                         |        |
| Konec Odeslat Email     |        |

# 4 Modul CRM

### 4.1 Kampaně a alerty

V modulu CRM je možné zaslat email v rámci kampaně a alertu. Tlačítkem **Vybrat Email** se v seznamu u každého zákazníka, kde je uvedená emailová adresa, označí **Použít Email**. Poté zvolíme tlačítko **Odeslat Email**.

| (Vlastníci kontaktů)                                   |  |
|--------------------------------------------------------|--|
| <br>z 21   Vybrat SMS Z (Vybrat Email) Z               |  |
| Detail klienta Odeslat SMS Odeslat Email - C           |  |
| Export dat Testovací Email Zobrazit SMS Zobrazit email |  |

Program se ještě před samotným uskutečněním akce zeptá, zda opravdu chceme odeslat Email vybraným zákazníkům.

| Hlášení                         | ×            |
|---------------------------------|--------------|
| Opravdu odeslat Emaily vybraným | zákazníkům ? |
| Ano                             | Ne           |

V případě, že se jedná o **centrální kampaň nebo alert,** je email zařazen do fronty k odeslání. O ukončení akce informuje hláška, že odeslání emailu bylo ukončeno.

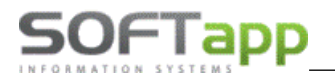

Pokud se jedná o **lokální kampaň**, modul CRM obsahuje univerzální šablonu, která se mění podle toho, zda má zákazník vůz značky Renault nebo Dacia. Do šablony se zadává Předmět zprávy, Hlavička šablony, Hlavička zprávy a Zpráva Emailu.

| 🖳 Údaje pro odeslání emailu                                                    | - | ×        |
|--------------------------------------------------------------------------------|---|----------|
| Email odesilatele                                                              |   |          |
| hotine@softapp.cz                                                              |   |          |
| Předmět zprávy                                                                 |   |          |
| Zveme vás na                                                                   |   |          |
| Hlavička šablony                                                               |   |          |
| Pozvánka                                                                       |   |          |
|                                                                                |   |          |
|                                                                                |   |          |
|                                                                                |   | Ŧ        |
| Hlavička zprávy                                                                |   |          |
| Skolení                                                                        |   | <u> </u> |
|                                                                                |   |          |
|                                                                                |   | v        |
| Zpráva Emailu                                                                  |   |          |
| zveme Vás na online školení S přáním krásného dne, Markéta Malá Softapp s.r.o. |   |          |
|                                                                                |   |          |
|                                                                                |   |          |
|                                                                                |   |          |

Zobrazení a umístění textů v doručeném emailu: př. šablona pro značku vozu Renault.

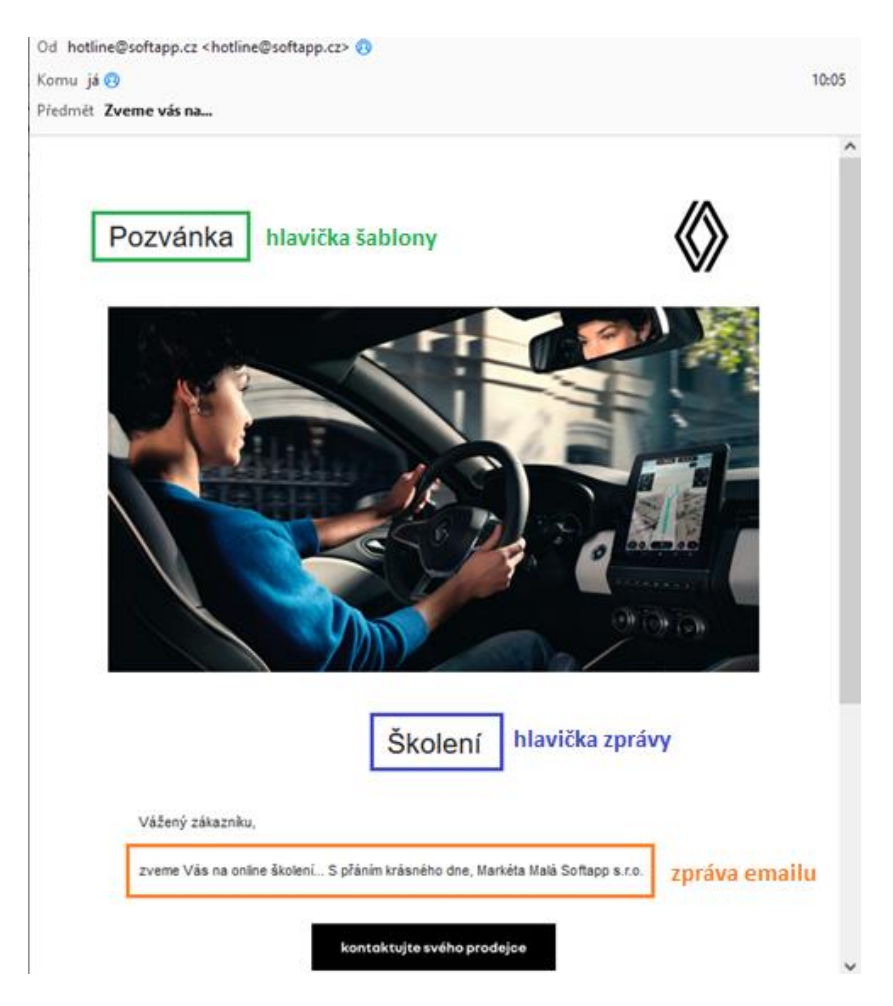

MAY

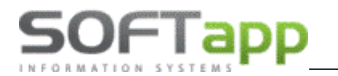

Tlačítkem **Uložit** se uloží napsaný text jako předem definovaný text pro odeslání standardních emailů. Tento text je uložený pouze po dobu práce s danou lokální kampaní. Jakmile se s akcí v dané lokální kampani přestane pracovat, text univerzální šablony se vymaže. V tabulce je dále zobrazena ukázka, jak je možné do textu natáhnout tagy (SPZ a VIN), které se budou měnit podle konkrétního zákazníka.

|                                                                                                    | V |
|----------------------------------------------------------------------------------------------------|---|
| Pokud bude potřebovat vložit do textu emailu SPZ vozidla a VINKÓD vozidla zde je ukázka.                                                                       |   |
| Dobrý den<br>Vašemu vozidlo evidenční značky {0} a čísla karosérie {1} právě končí platnost STK<br>a proto vám chceme nabidnou její provedení v našem servisu. |   |

U emailu je možné přiložit **přílohu** k emailu. Jedná se tedy o libovolný dokument ve formátu pdf, xls, doc, jpg. atd. Po stisknutí tlačítka **Odeslat** se email zařadí do fronty k odeslání.

|                                                                                                    | Ŧ   |   |
|----------------------------------------------------------------------------------------------------|-----|---|
| Pokud bude potřebovat vložit do textu emailu SPZ vozidla a VINKÓD vozidla zde je ukázka.                                                                       |     |   |
| Dobrý den<br>Vašemu vozidlo evidenční značky {0} a čísla karosérie {1} právě končí platnost STK<br>a proto vám chceme nabídnou její provedení v našem servisu. | )ět | ) |

O ukončení akce program informuje hláškou, že odeslání emailu bylo ukončeno.

## 4.2 Zpětné kontaktování

Zpětné kontaktování slouží k oslovení zákazníků po ukončeném servise. Uživatel zvolí u zákazníků, které chce oslovit, zatržítko **Použít Email**. Poté se zpřístupní ve spodní části formuláře tlačítka EMAIL TEXT a EMAIL ŠABLONA. Pro textový

email zvolí uživatel **Email text**. Zobrazí se údaje pro odeslání emailu s předvyplněným textem, který je nadefinovaný v administrativním nastavení. Uživatel pouze doplní pole *Předmět zprávy*. Poté klikne na **Odeslat** – **textově.** Tím potvrdí odeslání emailu a záznam se ze Zpětného kontaktování přesune do HISTORIE a email se automaticky odešle.

| - 4 | eule voiarii  |                         |                                                          |                    |                                                                 |           |                      |                    |                  |         |            |     |           |     | KUTILAKLY     |         |                    |
|-----|---------------|-------------------------|----------------------------------------------------------|--------------------|-----------------------------------------------------------------|-----------|----------------------|--------------------|------------------|---------|------------|-----|-----------|-----|---------------|---------|--------------------|
|     | Číslo zakázky | / Značka                | VIN                                                      | TP                 | Název odběratele                                                | Email     | Datum uzavření       | Hodnocení          | Datum kontaktu   | Telefon | Použít sms | Pou | žít Email | 1   | Zdroj         | Druh    | Hodnota            |
|     | 31503669      | REN                     | VF1LBVU0543380610                                        | 1                  | SOFTAPP s.r.o Valašsk                                           | hot       | 15.04 2021 10:33     |                    | 01.01 1900 00:00 |         |            |     | Ø         | 3   | Firma         | Telefon |                    |
| >   | 31503667      | 💀 Údaie p               | ro odeslání emailu                                       |                    |                                                                 |           |                      |                    |                  | -       |            |     | Ø         |     |               | Mobil   | +420 776634314     |
|     |               | 0m                      |                                                          |                    |                                                                 |           |                      |                    |                  |         |            | 1   |           |     |               | Email   | hotline@softapp.cz |
|     |               | Předmět zp              | rávy                                                     |                    |                                                                 |           |                      |                    |                  |         |            |     |           |     |               |         |                    |
|     |               | Poděková                | ní za Vaši návštěvu                                      |                    |                                                                 |           |                      |                    |                  |         |            |     |           |     |               |         |                    |
|     |               | Zaráva Em               |                                                          |                    |                                                                 |           |                      |                    |                  |         |            |     |           |     |               |         |                    |
|     |               | Dobrý den               | aiu                                                      |                    |                                                                 |           |                      |                    |                  |         |            |     |           |     |               |         |                    |
|     |               | děkujeme                | ,<br>Vám za návštěvu našeho s                            | ervisu :           | s vozem RZ {0}, VIN {1}, tech                                   | nik {2},  | mobil {3}, provozovi | na <del>{</del> 4} |                  |         | ų          |     |           |     |               |         |                    |
|     |               |                         |                                                          |                    |                                                                 |           |                      |                    |                  |         |            |     |           |     |               |         |                    |
|     |               |                         |                                                          |                    |                                                                 |           |                      |                    |                  |         |            |     |           |     |               |         |                    |
|     |               |                         |                                                          |                    | Hláčení                                                         |           |                      | $\sim$             |                  |         |            |     |           |     |               |         |                    |
|     |               |                         |                                                          |                    |                                                                 |           |                      |                    |                  |         |            |     |           |     |               |         |                    |
|     |               |                         |                                                          |                    | Opravdu odesla                                                  | t Email   | vybraným zákazníki   | ům ?               |                  |         |            |     |           |     |               |         |                    |
|     |               |                         |                                                          |                    |                                                                 |           |                      |                    |                  |         |            |     |           |     | Vyjádření zál | aznika  |                    |
|     |               |                         |                                                          |                    | 2.                                                              |           | Ano N                | ie                 |                  |         |            |     |           |     |               |         |                    |
|     |               |                         |                                                          |                    |                                                                 | -         |                      |                    |                  |         |            |     |           |     |               |         |                    |
|     |               |                         |                                                          |                    |                                                                 |           |                      |                    |                  |         |            |     |           | II. |               |         |                    |
|     |               |                         |                                                          |                    |                                                                 |           |                      |                    |                  |         | \<br>ف     |     |           | II. |               |         |                    |
|     |               | Pokud bude<br>MOBIL tec | ete potřebovat vložit do t<br>nnika,PROVOZOVNA zde je    | extu er<br>ukázk   | nailu , SPZ vozidla , VINKÓD vo<br>a.                           | ozidla,TI | ECHNIK jméno techni  | ka, ,              |                  |         |            |     |           | L   |               |         |                    |
|     |               | Dobrý den               | ide suides istera in (0)                                 | - 21-1-            | lana fria (1) and it has that                                   |           | W                    |                    | -                |         |            |     |           |     |               |         |                    |
|     |               | vasemu vo<br>vám chcen  | zidio evidencni znacky {U}<br>ne nabídnou její provedení | a cisia<br>v našei | karoserie {1} prave konci plat<br>m servisu. Váš technik {2} mo | bil {3} p | rovozovna {4}        |                    | 1. Odeslat - te  | xtově   | Zpět       |     |           | L   |               |         |                    |

Do emailu se jako TECHNIK doplní uživatel, který je při odeslání emailů do modulu CRM přihlášený.

V případě odeslání HTML šablony se postupuje stejným způsobem jako u emailu, pouze se vybere

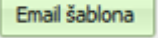

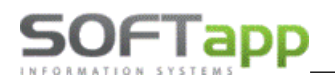

| Zpětné vo | olání |            |                 |    |                   |        |                    |           |                    |         |            |              |
|-----------|-------|------------|-----------------|----|-------------------|--------|--------------------|-----------|--------------------|---------|------------|--------------|
| Číslo za  | kázky | Značka     | VIN -           | TP | Název odběratele  | Email  | Datum uzavření     | Hodnocení | Datum kontaktu     | Telefon | Použít sms | Použít Email |
| > 315036  | 🖳 Úa  | daje pro o | odeslání emailu | 1  |                   | 6-4    | 25.01.2021.15:21   |           | 01.01.1000.00.00   | -       | • ×        | Ø            |
|           | Před  | mět zpráv  | у               |    |                   |        |                    |           |                    |         |            |              |
|           | Zprá  | va Emailu  |                 |    |                   |        |                    |           |                    |         |            |              |
|           | Γ     |            |                 |    |                   |        |                    |           |                    |         | Ą          |              |
|           |       |            |                 |    | Hlášení           |        |                    | ×         |                    |         |            |              |
|           |       |            |                 |    | Opravdu odeslat l | Emaily | vybraným zákazníků | m ?       |                    |         |            |              |
|           |       |            |                 |    | 2.                |        | Ano Ne             | •         |                    |         |            |              |
|           |       |            |                 |    |                   |        |                    |           |                    |         |            |              |
|           |       |            |                 |    |                   |        |                    |           |                    |         | Ò          |              |
|           |       |            |                 |    |                   |        |                    |           |                    |         |            |              |
|           |       |            |                 |    |                   |        |                    |           | 1. Odeslat - šablo | ona     | Zpět       |              |

Před odesláním emailové šablony musí být HTML šablona nachystaná a uložená v Administrativním nastavení.

Definice textu Emailu a HTML šablony se zadává v menu Nastavení – Administrativní nastavení.

|                 |                                                                                                    |              | ZPĚTNÉ I      | KONTAKTO    | /ÁNÍ                |               | ~          |         |           |
|-----------------|----------------------------------------------------------------------------------------------------|--------------|---------------|-------------|---------------------|---------------|------------|---------|-----------|
| Šablona pro zpo | ětné kontaktování                                                                                                    | KONTAKT      |               | -0          |                     |               | Ŧ          | Přida   | t šablonu |
| Email pro zpětr | né kontaktování                                                                                                    | hotline@so   | ftapp.cz      |             |                     |               |            |         |           |
| Email generova  | it při :                                                                                                    |              |               |             |                     |               |            |         |           |
| Zcela spokojen  | Částečně sp                                                                                                    | okojen 🗌     | Částečně n    | espokojen   | Úpln                | ě nespokoje   | n 🗌 Sr     | ms 🗌    | Email 🗌   |
| Text sms        | Dobry den,                                                                                                    | a navetevu r | asebo servis  |             |                     |               | achnik /TE |         | Ą         |
|                 | <mobil>, <pro< th=""><th>DVOZOVNA&gt;</th><th>·.</th><th>su s vozem</th><th><or<i>22, vi</or<i></th><th>N (1102, 0</th><th></th><th>CHINARY</th><th>\$</th></pro<></mobil> | DVOZOVNA>    | ·.            | su s vozem  | <or<i>22, vi</or<i> | N (1102, 0    |            | CHINARY | \$        |
| Text emailu     | Dobrý den,                                                                                                    |              |               |             | 7 (0) 1/10          | (a) to should | . (2)      | 1 (2)   | Ą         |
| 8               | provozovna {4}                                                                                                    | navstevu na  | aseno servisi | u s vozem R | Z {U}, VIN          | {1}, techni   | κ (∠), mod | ∥{⊃},   | ¢         |
|                 |                                                                                                    |              |               |             |                     |               |            |         |           |

Pro odeslání EMAILU je potřeba nastavit **Text emailu,** který bude odeslaný zákazníkům. V textu EMAILU je možné využít záměnné znaky, které opět doplňují informace dle vozu a uživatele. Jedná se o RZ {0}, VIN {1}, technika {2}, mobil {3} a provozovnu {4}, viz ilustrativní příklad na screenu výše.

Emailovou **šablonu pro zpětné kontaktování** lze předdefinovat v administrativním nastavení přes tlačítko **Přidat šablonu.** Nelze vybírat z již dostupných šablon v nabídce, je nutné přidat vlastní HTML šablonu, kterou si každý dealer zajistí sám.

### 4.3 Lead

Email lze odeslat při zpracování leadu. V detailu leadu zvolíme **Nová aktivita**. Ve formuláři pro pořízení nové aktivity vybereme typ kontaktu **Email**. Předmět emailu je v poli **Téma** a znění zprávy v poli **Obsah emailu, dopisu, SMS, telefonátu**. Tato dvě pole se po uložení odesílají zákazníkovi.

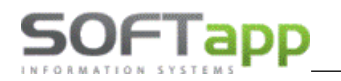

| 🛃 Detail lea          | adu                                |                                                                         |                                        |                      |                                       |                 | - 🗆 ×  |
|-----------------------|------------------------------------|-------------------------------------------------------------------------|----------------------------------------|----------------------|---------------------------------------|-----------------|--------|
| Kód zákazn            | ıka2743                            |                                                                         | Soukromá osoba                         | Typ leadu            | Zájem o testovací jízdu               |                 |        |
| Jméno                 | TEST SOFT                          | APP Přijmení                                                            | TEST SOFTAPP                           | Popis                | Web dealera - Mám zájem o tes         | stovací jízdu   |        |
| Firma                 |                                    | IČ                                                                      |                                        | Zdroj                | INTERNET                              |                 |        |
| Ulice                 |                                    | Modul                                                                   | NOVÉ VOZIDLO                           | Značka               | Renault                               |                 |        |
| Číslo popisn          | né                                 | Datum vytvoření                                                         | 03.08.2022 14:50:00                    | Model                | CLIO GRANDTOUR                        |                 |        |
| Město                 |                                    | Stáří Jeadu                                                             |                                        | VIN                  |                                       |                 |        |
| PSČ                   | 🖳 Pořízení nov                     | é aktivity                                                              |                                        |                      | -                                     |                 |        |
| Telefon               | Datum a čas                        | 12.09.2024                                                              |                                        |                      |                                       |                 |        |
| Email                 |                                    | 2.krok                                                                  |                                        |                      |                                       |                 |        |
|                       | Typ kontaktu                       | Email                                                                   | Při výběru tohoto typ                  | u kontaktu bude zák  | azníkovi odeslán email. (pole Téma    | +Obsah emailu.) |        |
| Komentář<br>zákazníka | Prodejce                           | Markéta                                                                 | •                                      |                      |                                       |                 |        |
|                       | Téma                               | Zájem o testovací jízdu                                                 |                                        |                      |                                       |                 |        |
|                       |                                    |                                                                         |                                        |                      |                                       |                 |        |
|                       | Komentář                           |                                                                         |                                        |                      |                                       | Ă               |        |
| Densfela              |                                    |                                                                         |                                        |                      |                                       |                 | Y      |
| Poznamka              |                                    |                                                                         |                                        |                      |                                       |                 |        |
|                       |                                    |                                                                         |                                        |                      |                                       | <b>v</b>        | Uložit |
| Aktivita              | Ohash amaiku day                   | aigu SMC talafaa átu                                                    |                                        |                      |                                       |                 |        |
| > 26.06.2             | Dobrý den,                         | pisu, sins, telefonatu                                                  |                                        |                      |                                       | Ă.              | ba     |
| 27.06.2               | děkujeme za Váš<br>prodejde s Vámi | š zájem o testovací jízdu v našem de:<br>rád uskuteční testovací jízdu. | alerství. K dispozici máme tři vozy mo | delu Clio Grandtour. | Všechny novzy jsou nyní k dispozi     | ici a náš       |        |
| 29.08.2               | [                                  |                                                                         |                                        |                      |                                       |                 |        |
|                       | S pranim krasnel<br>Softapp s.r.o. | ho dne,                                                                 |                                        |                      |                                       | W               |        |
|                       |                                    | _                                                                       |                                        |                      |                                       |                 |        |
|                       | Uložit                             |                                                                         |                                        |                      |                                       | Zpět            |        |
| 1.krok                |                                    |                                                                         |                                        |                      |                                       |                 | 1      |
| Nová ak               | ctivita Edita                      | ace aktivity Smaž aktivitu                                              |                                        |                      | (                                     | Tisk            | Zpět   |
| _                     |                                    |                                                                         |                                        |                      | · · · · · · · · · · · · · · · · · · · |                 |        |

# **5 Modul Marketing**

### 5.1 Zákazníci

V hlavní nabídce přejdeme na záložku **Zákazníci**, následně vybereme zákazníka, kterému chceme poslat Email. V horní liště klikneme na tlačítko **Komunikace** a následně vybereme email nebo DM. Emailová adresa se nám automaticky předvyplní z karty zákazníka.

| 7ákazníci                    |                   |                                        |                                        |                    |             |
|------------------------------|-------------------|----------------------------------------|----------------------------------------|--------------------|-------------|
|                              | nik 🕎 Detail 🟹 f  | Filtrace Hromadné<br>rákazniků Operace | Naplánovat Caložit<br>schůzku L případ | Komunikace •       | Mari<br>kam |
| Zadejte text pro vyhledávání | ▼ Najît           | Zákazníci<br>Smazat                    |                                        | SMS<br>Email<br>DM |             |
| Název 1                      | Město             | Email                                  | Mobil                                  | Vlastník kontaktu  |             |
| softapp                      | a 🖸 c             | a 🛛 c                                  | A C                                    | =                  |             |
| SOFTAPP s.r.o.               | Valašské Meziříčí | hotline@softapp.cz                     |                                        | < Nepřiřazeno >    |             |
|                              |                   |                                        |                                        |                    |             |

way siner

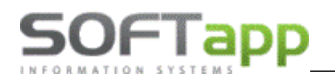

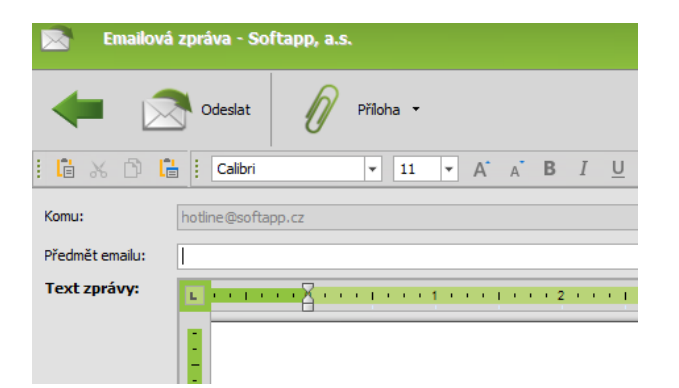

Nový email můžeme vytvořit nebo zvolit předdefinovanou šablonu z číselníku textů. Číselník vyvoláme klávesou F2 v poli *Text zprávy*. Označíme konkrétní záznam a kliknutím na se šablona vyplní do obsahu zprávy.

| 🖳 Texty                  |                               |                 |          |                    | - = x     |
|--------------------------|-------------------------------|-----------------|----------|--------------------|-----------|
| + 📀                      |                               | Přidat 📝 Upravi | t Smazat | :                  |           |
| Sem přetáhněte záhlaví : | sloupce, podle kterého chcete | e seskupovat    |          |                    |           |
| Zkrácený text            | Plný text                     | Autor textu     | Modul 👻  | Datum vzniku       | Kód textu |
| RBC                      | R B C                         | =               | = M      | =                  | RBC       |
| Marketing                | Text nadefinovaný             | 158             | М        | 28.03.2023 8:03:05 | м         |
| SMS                      | Text SMS                      | 1               | м        | 26.07.2024 9:00:46 | SMS       |
|                          |                               |                 |          |                    |           |

Novou šablonu lze nadefinovat tlačítkem **Přidat**. Zadáme kód textu, zkrácený text, podle kterého šablonu rozeznáme, a napíšeme text šablony.

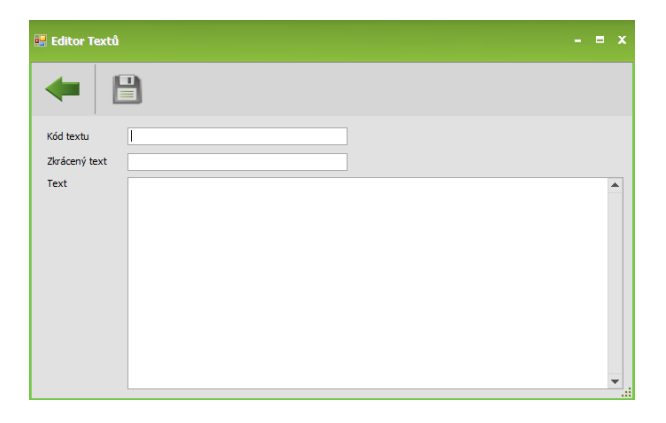

Do emailu je možné přidávat přílohy pomocí sponky . Kliknutím na tlačítko **Odeslat** se zpráva zařadí do fronty k odeslání.

Direct mail slouží k odesílání nadefinovaných HTML šablon (pozn. HTML šablony si vytváří vždy dealerství).

| Připravenou HTML šablonu si ve volbě DM nahrajeme do databáze přes tlačítko | <u> </u> | . Zvolíme Nahrát šablonu |
|-----------------------------------------------------------------------------|----------|--------------------------|
| ze souboru.                                                                 |          |                          |

Přidat

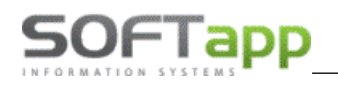

| Direct Mail    |                                                                             |                             |     |             |             |               |     |       |      | - 1 |
|----------------|-----------------------------------------------------------------------------|-----------------------------|-----|-------------|-------------|---------------|-----|-------|------|-----|
| -              | Odeslat                                                                     | Přidat<br>šablonu           |     |             |             |               |     |       |      |     |
| Název šablony  |                                                                             | Nahrát šablonu z WWW        | ID  | Název       | DATA        | Popis/Předmět | ТҮР | AUTOR | Klič |     |
| Předmět emailu |                                                                             | Nahrát šablonu ze souboru   | ₽ = | R B C       | Bez obrázku | 8 B C         | =   | =     | =    |     |
| Komu:          | hotline@softapp                                                             | .cz                         | >   | 0 nevybrano | Bez obrázku |               |     | 0     | 0    |     |
| Kopie:         | aaa@ccc.cz                                                                  |                             |     | 1 Šablona_1 | Bez obrázku | Direct mail   |     | 0     | 0    |     |
|                | <ul> <li>boss@softap</li> <li>hotline@soft</li> <li>hotline@soft</li> </ul> | ip.cz<br>japp.cz<br>japp.cz |     |             |             |               |     |       |      |     |
| Nahled:        |                                                                             |                             |     |             |             |               |     |       |      |     |
|                |                                                                             |                             |     |             |             |               |     |       |      |     |

V okně pro nahrání šablony zadáme *Předmět emailu*, který se v direct mailu odešle zákazníkovi jako předmět zprávy. Předmět e-mailu musí být vyplněný při nahrání šablony, nelze jej doplnit až před odeslání DM. V poli *Adresa šablony* 

vybereme přes tlačítko ..... soubor z disku počítače. V poli *Název šablony* zadáme název, pod kterým se šablona uloží

do databáze. Po vyplnění všech údajů potvrdíme nahrání šablony tlačítkem 🥙.

| 📑 Nahrání šablony – 🗖 X                                   | 📒 Nahrání šablony                                                                                                    | - = x |
|-----------------------------------------------------------|----------------------------------------------------------------------------------------------------|-------|
|                                                           |                                                                                                    |       |
| Předmět emailu:<br>Adresa šablony: ····<br>Název šablony: | Předmět emailu: Předmět direct mailu<br>Adresa šablony: C:\DOKUMENTY\Marketing_NV\sablona.html<br>Název šablony: Název šablony |       |

Následně v seznamu vybereme požadovanou šablonu. Po jejím označení se ve spodní části zobrazí náhled a můžeme zkontrolovat, zda je šablona v pořádku. Pokud ano, tlačítkem **Odeslat** direct mail odešleme.

| Název šablony | Název šablony        | ID  | Název        | DATA        | Popis/Předmět      |
|---------------|----------------------|-----|--------------|-------------|--------------------|
| ředmět emailu | Předmět direct mailu | ₽ = | 8 <b>8</b> C | Bez obrázku | 8 <mark>8</mark> C |
| omu:          | hotline@softapp.cz   |     | 0 nevybrano  | Bez obrázku |                    |
| opie:         | aaa@ccc.cz           |     | 1 Šablona_1  | Bez obrázku | Direct mail        |
|               | hotine@softapp.cz    |     |              |             |                    |
|               |                      |     |              |             |                    |

### 5.2 Hromadné emaily

Po vyfiltrování skupiny zákazníků můžeme s touto skupinou dále pracovat přes ikonu *Hromadné operace*. Po stisku tlačítka si celou skupinu označíme přes zatržení v záhlaví sloupce, nebo si zatrhneme jen konkrétní jednotlivce. Při

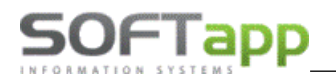

hromadné operaci lze skupinu zákazníků oslovit pomocí SMS, emailu, direct mailu nebo ji můžeme přidat do lokální marketingové kampaně.

| Image: Second Second | Záka | fákaznici                   |                                           |                                        |                                               |                        |  |  |  |
|----------------------------------------------------------------------------------------------------|------|-----------------------------|-------------------------------------------|----------------------------------------|-----------------------------------------------|------------------------|--|--|--|
| Zákaznici       Zákaznici         Zadcjte text pro vyhledávání       Najt       Smazet         Válod zákaznika       Název 1       Adresa       Město       V HASHTAG         ní:       ní:       ní:       ní:       ní:       ní:       ní:         V       Josovatí mezníčí       ní:       ní:       ní:       ní:       ní:         V       Josovatí 726       Valašké mezníčí       ní:       ní:       ní:       ní:         V       Josovatá 724       75701 Valášké Mezníčí       ní:       ní:       ní:       ní:         V       Jáška 1       frma2504       Zašovaká 724       75701 Valášké Mezníčí       ní:       ní:         V       Jáška 1       frma2504       Zašovaká 724       75701 Valášké Mezníčí       ní:       ní:       <                                                                                                    | 4    | Nový zákaznik               | Detail<br>zákaznika Smazat<br>zákaznika 🏹 | Filtrace<br>zákazniků Hromadné operace | Naplánovat Schůzku Založit<br>obchodní případ | Hromadná<br>komunikace |  |  |  |
| Zadejte text pro vyhledšvání         Najit         Smazat           V         Kód zákaznika         Název 1         Adresa         Město         V HASHTAG           -0:         -0:         0:         0:         0:         0:         0:           -0:         -0:         0:         0:         0:         0:         0:           -0:         -0:         0:         Valašké meziříči         0:         0:           -0:         -00001939         Majtel26533         Valašké Meziříči         0:         0:           -0:         -00001939         Majtel26755         Valašké Meziříči         0:         0:           -0:         -00001939         Majtel26735         Branky 91         75645 Valašké Meziříči         0:           -0:         -00001939         Majtel26735         Branky 91         75645 Valašké Meziříči         0:           -0:         -0000002         Majtel2671         Zákovská 724         75701 Valašské Meziříči         0:           -0:         -0000002         Majtel3067         Jöřnská 97         75701 Valašské Meziříči         0:           -0:         -0000002         Majtel3061         Havičkova 856/9         75701 Valašské Meziříči         0:           -                                                                                                    |      | E Zákazníci                 |                                           |                                        |                                               |                        |  |  |  |
| V         Kód zákanka         Nárev 1         Adresa         Mésto         V         HASHTAG           v0         v0                                                                                                    | Za   | adejte text pro vyhledávání | ▼ Najít Smazat                            |                                        |                                               |                        |  |  |  |
| Image: Image: |      | Kód zákazníka               | Název 1                                   | Adresa                                 | Město 🕈                                       | HASHTAG                |  |  |  |
| valadské meziřčí         Valadské meziřčí           -00001939         Majtel26735         Valadské Meziřčí           -2324         Firma 1272         Branky 91         75645 Valadské Meziřčí           -2324         Firma 2504         Zakovská 724         75701 Valadské Meziřčí           -362         Firma 2504         Zakovská 724         75701 Valadské Meziřčí           -0000002         Majtel3607         Xirnka 35         Valadské Meziřčí           -0000002         Majtel3401         Havičkova 856/9         75701 Valadské Meziřčí           -0000002         Majtel3401         Havičkova 856/9         75701 Valadské Meziřčí           -0000033         Majtel3401         Havičkova 856/9         75701 Valadské Meziřčí           -0000032         Majtel3401         Havičkova 856/9         75701 Valadské Meziřčí           -0000033         Firma 7567         Hranická 771         75901 Valadské Meziřčí           -1000471         Firma 7767         Hranická 771         75901 Valadské Meziříčí           -1100471         Firma 7768         Kouty 034         75001 Valadské Meziříčí           -1101482         Jařeno Zemánek         Kouty 044         75001 Valadské Meziříčí           -1101482         Jařeno Zemánek         Kouty 034         75001 Valadské Meziříčí </th <th>-</th> <th>ABC</th> <th>RBC</th> <th>88 C</th> <th>•Bc valašské meziříčí</th> <th>BBC</th>                                                                                                    | -    | ABC                         | RBC                                       | 88 C                                   | •Bc valašské meziříčí                         | BBC                    |  |  |  |
| Q         00001939         Majtel26755         Valadské Mezifiči           2324         Frma 1272         Branky 91         75645 Valadské Mezifiči           2         381         Frma 2504         Zalovská 724         75701 Valadské Mezifiči           2         383         Frma 2504         Zalovská 724         75701 Valadské Mezifiči           2         384         Frma 2504         Zalovská 724         75701 Valadské Mezifiči           2         -0000002         Majtel3067         Júňská 59         75701 Valadské Mezifiči           2         -0000032         Majtel3067         Júňská 59/9         75701 Valadské Mezifiči           2         -0000032         Majtel301         Havifkova 856/9         75701 Valadské Mezifiči           2         2556308         Frma 7567         Hranick 771         75501 Valadské Mezifiči           2         4108471         Frma 7767         Hranick 771         75501 Valadské Mezifiči           2         41084918         Frma 7768         Kouty 034         75001 Valadské Mezifiči           2         45194921         SOFTAP5, s.r. o.         Kouty 044         75001 Valadské Mezifiči           2         5919421         SOFTAP5, s.r. o.         Kouty 044         75001 Valadské Mezifiči                                                                                                    | ~    | 00001776                    | Majitel26583                              |                                        | Valašské meziříčí                             |                        |  |  |  |
| Image: Signal system         Frame 1272         Branky 91         7564 Staladské Mezifié           2         3881         Firma 2504         Zadovská 724         75701 Valadské Mezifié           2         362         Firma 2504         Jahrská 57         75701 Valadské Mezifié           2         -0000002         Majtel 3067         Járská 57         75701 Valadské Mezifié           2         -0000032         Majtel 3067         Járská 57         75701 Valadské Mezifié           2         -0000332         Majtel 3067         Majtel 3067         75701 Valadské Mezifié           2         2555308         Firma 3582         Moth 753/3         75701 Valadské Mezifié           2         41084918         Firma 7767         Hanité 771         75701 Valadské Mezifié           2         41084918         Firma 7768         Kouty 034         75001 Valadské Mezifié           2         41084918         Firma 7768         Kouty 034         75001 Valadské Mezifié           2         41084918         Firma 2764         Kouty 034         75001 Valadské Mezifié           3         5194921         SOFTAPP, s.r. o.         Kouty 034         75001 Valadské Mezifié           3         5194924         SOFTAPP, s.r. o.         Kouty 034         75001 Valad                                                                                                    | •    | 0000 1939                   | Majitel26755                              |                                        | Valašské Meziříčí                             |                        |  |  |  |
| Image         System         France 2504         Zadovská 724         System         System         <                                                                                                    | •    | _2324                       |                                           | Branky 91                              | 75645 Valašské Meziříčí                       |                        |  |  |  |
| Image: Solution of the solution of the solution of the | ~    | _3581                       | Firma2504                                 | Zašovská 724                           | 75701 Valašské Meziříčí                       |                        |  |  |  |
| Image: Constraint of the constraint of the constraint of the | ~    | _362                        | Firma2542                                 | Juřinka 35                             | Valašské Meziříčí                             |                        |  |  |  |
| V         -0000032         Majtel3401         HavidSova 856/9         757 01 Valaské Mezriči           V         2555308         Firma5862         Mothod 753/3         757 01 Valaské Mezriči           V         2555308         Firma7767         HzavidK 771         75501 Valaské Mezriči           V         41084918         Firma7768         Kouty 034         75001 Valaské Mezriči           V         41084918         SOFTAPP, s.r. o.         Kouty 034         75001 Valaské Mezriči           V         45194921         SOFTAPP, s.r. o.         Kouty 1419         7501 Valaské Mezriči           V         500116/182         Jméro Zemárek         Kolerce 113         75701 Valaské Mezriči           V         50252         Firma2741         Záhumeri 18         75701 Valaské Mezriči           V         402173557         Majtel26027         Zeříka Fibicha 1207         75701 Valašké Mezriči 1                                                                                                    | •    | 0000002                     | Majitel3067                               | Jičínská 97                            | 757 01 Valašské Meziříčí                      |                        |  |  |  |
| V         2535380         Frma 3852         Mothr / 75/3         757 01 Valaské Mezříči 1           V         41084781         Frma 7767         Handká 771         7500 Valaské Mezříči 1           V         41084781         Frma 7767         Handká 771         7500 Valaské Mezříči 1           V         41084781         Frma 7768         Kouty 034         7500 Valaské Mezříči 4           V         45194921         SOFTAPP, s. r. o.         Kouty 1419         75701 Valaské Mezříči 4           V         500116/182         Jméno Zemánek         Kořence 113         75701 Valaské Mezříči 1           V         320252         Frma 24741         Zéhumerí 18         75701 Valaské Mezříči 1           V         342173557         Majet 26027         Zéhuka 1207         75701 Valaské Mezříči 1                                                                                                    | •    | 00000332                    | Majitel3401                               | Havlíčkova 856/9                       | 757 01 Valašské Meziříčí                      |                        |  |  |  |
| V         HzmanZr67         HzmanZr67         Hzmanická 771         75501 Valadski Meziříčí           V         41084918         Firma 7767         Kouty 034         75600 Valadski Meziříčí           V         45194921         SOFTAPP, s. r. o.         Kouty 0194         75701 Valadski Meziříčí         #astra #corsa #pes #           V         45194921         SOFTAPP, s. r. o.         Kouty 0194         75701 Valadski Meziříčí         #astra #corsa #pes #           V         50116/182         Jméno Zemánek         Kořen 113         75701 Valadski Meziříčí         #astra #corsa #pes #           V         53252         Firma 274741         Záhumeri 18         75701 Valadski Meziříčí            V         5402173557         Majitel26027         Zdeřka Fibicha 1207         75701 Valadski Meziříčí 1                                                                                                    | •    | 25363808                    | Firma5862                                 | Mostní 753/3                           | 757 01 Valašské Meziříčí 1                    |                        |  |  |  |
| V         41084918         Firma 7768         Kouty 034         75600 Vladašké Mezňřól           V         45194921         SOFTAPP, s. r. o.         Kouty 1419         75701 Vladašké Mezňřól         #astra #corea #pes #           V         500116/182         Jméno Zemánek         Kouřec 113         75701 Vladašké Mezňřól         #astra #corea #pes #           V         53952         Firma 27411         Záhumer 18         27701 Vladašké Mezňřól         4           V         5402173557         Majtel26027         Zděrka Fibicha 1207         75701 Vladašké Mezňřól 1         5                                                                                                    | •    | 41084781                    |                                           | Hranická 771                           | 75501 Valašské Meziříčí                       |                        |  |  |  |
| V         45194921         SOFTAPP, s.r. o.         Kouty 1419         75701 Valadski Mezifiči         #astra #corsa #pes #           V         500116/182         Jméno Zemánek         Kořence 113         75701 Valadski Mezifiči         #astra #corsa #pes #           V         53252         Fina 24741         Záhumeri 18         75701 Valadské Mezifiči         #astra #corsa #pes #           V         542173557         Majite26027         Zděrka #bicha 1207         75701 Valadské Mezifiči 1                                                                                                    | •    | 41084918                    | Firma7768                                 | Kouty 034                              | 75600 Valašské Meziříčí                       |                        |  |  |  |
| Image: Sol 116/182         Jméno Zemánek         Kořenec 113         75701 Valašské Meziříčí           Image: Sol 116/182         Firma 24741         Záhumení 18         75701 Valašské Meziříčí 1           Image: Sol 116/182         Firma 24741         Záhumení 18         75701 Valašské Meziříčí 1           Image: Sol 116/182         Majitel 26027         Zdeříka Fibicha 1207         75701 Valašské Meziříčí 1                                                                                                    | ~    | 45194921                    |                                           | Kouty 1419                             | 75701 Valašské Meziříčí                       | #astra#corsa#pes#rodin |  |  |  |
| Image: 2014 State         Firma 24741         Záhumení 18         757 01 Valašské Meziříčí 1           Image: 2014 State         Kali State         Kali State         Kali State         Kali State           Image: 2014 State         Kali State         Kali State <th>V</th> <th>500116/182</th> <th>Jméno Zemánek</th> <th>Kořenec 113</th> <th>75701 Valašské Meziříčí</th> <th></th>                                                                                                    | V    | 500116/182                  | Jméno Zemánek                             | Kořenec 113                            | 75701 Valašské Meziříčí                       |                        |  |  |  |
| 5402173557         Majitel26027         Zdeříka Fibicha 1207         757 01 Valašské Meziříči 1                                                                                                    | V    | 5332952                     |                                           | Záhumení 18                            | 757 01 Valašské Meziříčí 1                    |                        |  |  |  |
|                                                                                                    | V    | 5402173557                  | Majitel26027                              | Zdeňka Fibicha 1207                    | 757 01 Valašské Meziříčí 1                    |                        |  |  |  |

Po označení vybraných obchodních partnerů můžeme tyto zákazníky hromadně oslovit pomocí emailu nebo direct mailu. Opět platí, že můžeme použít předem předdefinovaný text zprávy přes tlačítko F2. Po odeslání zprávy nám vždy program zahlásí počet odeslaných zpráv.

| Plánovač NV Zákazn        | íci                     |                    |                  |                                              |                        |
|---------------------------|-------------------------|--------------------|------------------|----------------------------------------------|------------------------|
| ← 🔒                       | Nový<br>zákazník Detail | ika ү Filtrace -   | Hromadné operace | Naplánovat Schůzku Založit<br>schůzku případ | Hromadná<br>komunikace |
| `                         |                         |                    |                  |                                              | SMS                    |
|                           |                         | Zákazníci          |                  |                                              | Email                  |
| Zadejte text pro vyhledáv | ání                     | ▼ Najít Smazat     |                  |                                              | DM jmení               |
| Název 1                   | ▲ Město                 | Email              | Mobil            | Vlastník kontaktu                            | Tomášek                |
| RBC                       | RBC                     | #BC                | 8 C              | =                                            |                        |
| 2587 Zákazník             |                         |                    |                  | < Nepřířazeno >                              |                        |
| Firma 1                   | Město 1                 | hotline@softapp.cz | +420776634314    | Uzivatel 147                                 |                        |
| V Firma 1000              | Město 1000              | hotline@softapp.cz | +420776634314    | Uzivatel 147                                 |                        |
| V Firma 1001              | Město 1001              | hotline@softapp.cz |                  |                                              |                        |
| Firma 10010               | Město 10010             | hotline@softapp.cz | +420776634314    | Uzivatel 118                                 |                        |
| Firma 1002                | Město 1002              | hotline@softapp.cz | +420776634314    | Uzivatel 147                                 |                        |
| Firma 1003                | Město 1003              | hotline@softapp.cz | 776 634 314      | Uzivatel 100                                 | VTN kód                |
| Firma 1004                | Město 1004              | hotline@softapp.cz | +420776634314    | Uzivatel 147                                 | VIN KOO                |
| Firma 1005                | Město 1005              | hotline@softapp.cz | +420776634314    | Uzivatel 147                                 | VF1JA0505              |
| V Firma 10065             | Město 10065             | hotline@softapp.cz | +420776634314    | Uzivatel 147                                 |                        |
| Firma 1007                | Město 1007              | hotline@softapp.cz | +420776634314    | Uzivatel 42                                  |                        |
| Eirma 1008                | Město 1008              | hotline@softapp.cz | +420776634314    | Uzivatel 42                                  |                        |

## 5.3 Lokální kampaně

Zvolenou skupinu zákazníků můžeme přidat do stávající lokální kampaně nebo si můžeme založit novou kampaň. Do lokální kampaně lze přidat i potencionální zákazníky.

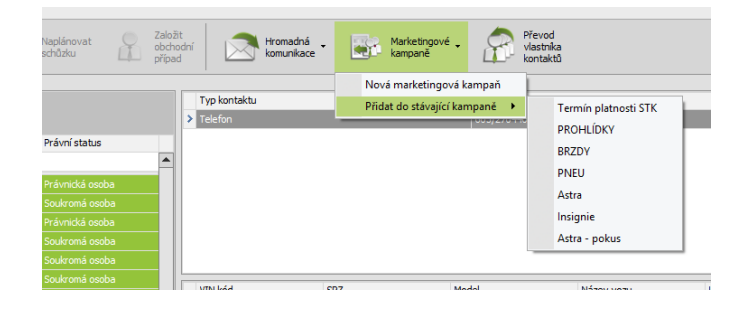

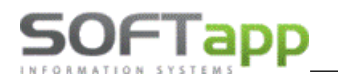

Pokud zvolíme možnost nové lokální kampaně, otevře se nám okno pro její založení. Levá část tohoto okna obsahuje seznam členů a v pravé části vyplníme údaje o kampani jako je název, platnost, odpovědnou osobu, provozovnu, zvolíme typ kampaně a nadefinujeme šablonu pro email nebo direct mail přes tři tečky.

| 🔯 Nová marketingová kampaň |                 |                                        | - = × |
|----------------------------|-----------------|----------------------------------------|-------|
| ← 🗎                        |                 |                                        |       |
| Seznam členů:              |                 |                                        |       |
| Enal                       | Zkratka kampaně | Kampañ 1                               |       |
| alena.babicova@softapp.cz  | Néneu kampané   | I shilini kamaali ƙafaran              |       |
| aneta.jakubova@softapp.cz  | nazev kanpane   | Concern Religion and app               |       |
| lukas.nemec@softapp.cz     | Typ kampaně     | Servisní O Prodejní O Quanda           |       |
| marketa.mala@softapp.cz    | Popis           | oslovení zaměstnanců Softapp           |       |
|                            |                 |                                        | Ŧ     |
|                            | Datum platnosti | 10.04.2024 • Datum ukončení 10.04.2025 | *     |
|                            | Provozovna      | Softapp 2                              | ٣     |
|                            | Šablony:        |                                        |       |
|                            | Email           | Softapp                                |       |
|                            | Direct mail     | Testček                                | ··· × |
|                            |                 |                                        |       |

Oslovení zákazníka pomocí lokální kampaně provedeme tlačítkem Zobrazí se formulář s členy kampaně, odkud lze odeslat nadefinovaný email nebo direct mail.

| L | okální ka                                                            | kální kampaně – Zpracování kampaně – Lokální kampaň Softapp × |       |                           |         |                                                                                                    |                       |     |         |   |
|---|----------------------------------------------------------------------|---------------------------------------------------------------|-------|---------------------------|---------|----------------------------------------------------------------------------------------------------|-----------------------|-----|---------|---|
|   | 🛑 🚰 Kistorie 🔓 Detail 🔊 Enailové - 🛄 Direct - 🚰 Smazat Quanda Quanda |                                                               |       |                           |         |                                                                                                    |                       |     |         |   |
| Γ | Členové kampaně Refresh data                                         |                                                               |       |                           |         |                                                                                                    |                       |     |         |   |
|   |                                                                      | Zákazník                                                      | Mobil | Email                     | VIN kód | DM                                                                                                    | Email                 | SMS | Telefon | 1 |
|   |                                                                      | n 🗖 c                                                         | n 🖬 c | n 🖬 c                     | n 🖸 C   | # <mark>B</mark> c                                                                                                    | R <mark>O</mark> C    | nec | a 🗖 c   |   |
|   |                                                                      | PZ: alena.babicova@softapp.cz                                 |       | alena.babicova@softapp.cz |         | ~                                                                                                    | <ul> <li>✓</li> </ul> |     |         |   |
|   |                                                                      | PZ: aneta.jakubova@softapp.cz                                 |       | aneta.jakubova@softapp.cz |         | ×                                                                                                    | ~                     |     |         |   |
|   |                                                                      | PZ: lukas.nemec@softapp.cz                                    |       | lukas.nemec@softapp.cz    |         | ✓                                                                                                    | <ul> <li>✓</li> </ul> |     |         |   |
|   |                                                                      | PZ: marketa.mala@softapp.cz                                   |       | marketa.mala@softapp.cz   |         | <ul> <li>Image: A set of the set of the</li></ul> | ×                     |     |         |   |
|   |                                                                      | PZ: sandra.markova@softapp.cz                                 |       | sandra.markova@softapp.cz |         | <ul> <li>Image: A set of the set of the</li></ul> | ~                     |     |         |   |

Oslovení lze provést tlačítkem *E-mailová komunikace* nebo *Direct mailing* dle toho, kterým komunikačním kanálem chceme členy oslovit. Po kliku na tlačítko se rozbalí jednotlivé volby. V rozbalovacím menu máme možnost si zobrazit znění emailu a můžeme odeslat email všem vygenerovaným členům, kteří mají souhlas s oslovením dle GDPR. Volbou **vybrat oslovitelné** nám program označí zákazníky, kteří souhlasí s oslovením pomocí emailu dle GDPR. Pokud z celé skupiny členů kampaně vybereme pro oslovení jen některé, můžeme využít volbu *odeslat e-mail vybraným*.

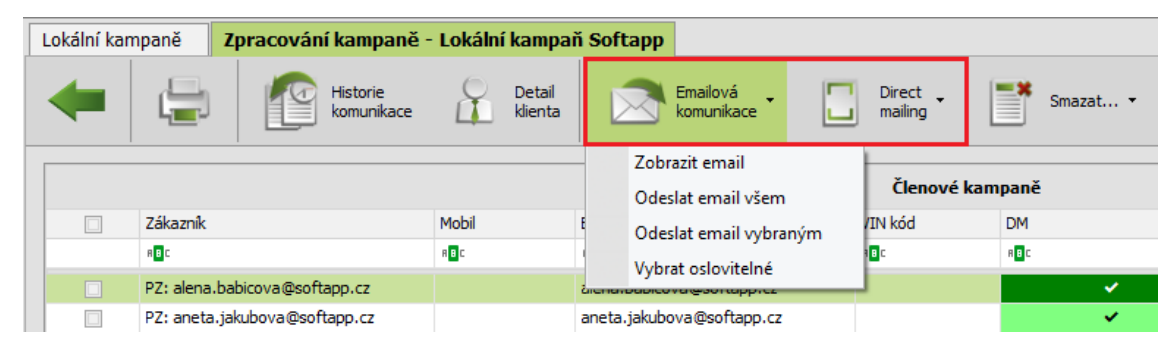

Kliknutím na volbu **Odeslat** email nebo direct mail se emaily zařadí do fronty k odeslání a zobrazí se hlášení o počtu odeslaných emailů. Oslovení členové ze zpracování vypadnou a lze je dohledat pouze v historii.

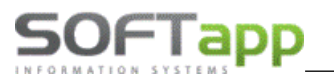

### Postup při odeslání direct mailu

U direct mailu lze odeslat vlastní HTML šablonu, která je nahraná v kampani, nebo lze použít univerzální šablony Renault a Dacia. Zda bude odeslána nadefinovaná šablona v kampani, nebo šablona dle značky vozu, zvolí uživatel při odesílání DM.

Po použití volby odeslat DM se zobrazí okno pro kontrolu šablony a případné doplnění údajů. Pokud chceme odeslat vlastní šablonu vloženou v kampani, zkontrolujeme předmět emailu a klikneme na tlačítko **Odeslat**.

| Ø Direct Mail                                          |              |          |
|--------------------------------------------------------|--------------|----------|
| Cdeslat Čablonu dle značky vozu                        |              |          |
| Email:                                                 | Náhled:      |          |
| Název šablony Test Předmět emailu Zveme vás na školení | Test šablony | <b>^</b> |

Pokud chceme odeslat šablonu dle značky zákazníkova vozidla, klikneme na tlačítko de značky vozu. V náhledu se zobrazí tři šablony, které budou následně členům rozeslány.

- Šablona pro zákazníky bez vozidla šablona vložená v kampani.
- Šablona pro REN a DAC vozidla univerzální šablona dodaná importérem, která se odešle zákazníkům s vozem Renault nebo Dacia. Šablona obsahuje záměnné znaky pro hlavičku emailu, hlavičku zprávy a tělo emailu. Tyto záměnné znaky jsou v DM nahrazeny textem, který musí být před odesláním vyplněný uživatelem v příslušných polích.

| 🗑 Direct Mail                                        |                                                                                                    | - = x |
|------------------------------------------------------|----------------------------------------------------------------------------------------------------|-------|
| Odeslat Odeslat šablonu<br>die značky vozu           |                                                                                                    |       |
| Email:                                               | Náhled:                                                                                                    |       |
| Název šablony Test                                   | Šablona pro zakazníky bez vozidla                                                                                                    |       |
| Předmět emailu Zveme vás na                          | Ter Golden                                                                                                    |       |
|                                                      | <b>Ing, Marking Naki</b> , 55(10):057-057<br>(전:55:30):24(3):05(3):05(3) |       |
| Hlavička e-mailu                                     | Šablona pro REN vozidla                                                                                                    |       |
| Pozvánka                                             |                                                                                                    |       |
| Hlavička zprávy                                      | {hlavicka_emailu}                                                                                                    |       |
| Školení<br>Tělo emalu<br>zveme Vás na orline školení |                                                                                                    |       |
| S přáním krásného dne,<br>Markéta Malá               |                                                                                                    |       |
| Sortapp s.r.o.l                                      | 660                                                                                                    |       |
|                                                      | {hlavicka_zpravy}                                                                                                    |       |
|                                                      | Villon zhanku.<br>belo enskul                                                                                                    | •     |

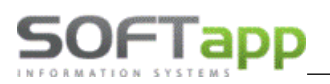

### 5.4 Zpětné kontaktování

Cílem funkcionality je kontaktovat zákazníky z uzavřených zakázek modulu Servis. Po vyfiltrování zakázek za požadované období si uživatel zvolí způsob oslovení kliknutím na daný komunikační kanál. V případě, že chceme zákazníky oslovit textovým emailem, klikneme na tlačítko **E-mail**. Po označení záznamů, na které chceme email odeslat, klikneme na tlačítko **Uložit a odeslat**.

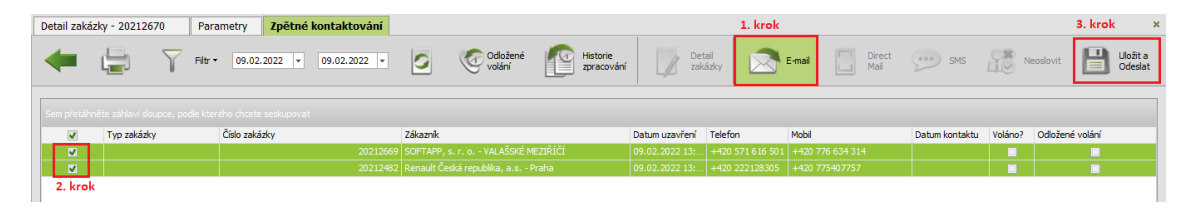

Po potvrzení odeslání e-mailu vybraným záznamům se zobrazí emailová zpráva s předvyplněným textem, který je nadefinovaný v globálním nastavení programu. Uživatel doplní předmět emailu, případně upraví text a klikne na tlačítko **Odeslat**.

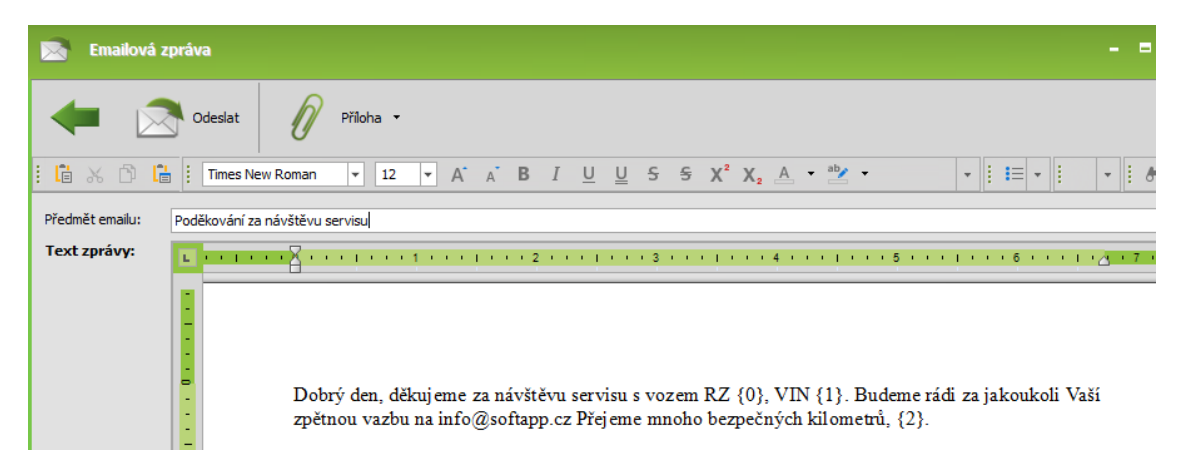

Stejným způsobem uživatel postupuje v případě, že chce zákazníky oslovit HTML šablonou. Pro oslovení zvolí direct mail, vybere požadované záznamy a uloží. Po potvrzení se zobrazí náhled šablony. Šablona pro zpětné kontaktování se definuje v globálním nastavení programu. Po vyplnění předmětu klikneme na tlačítko **Odeslat**.

| Codeslat                                                 |                                                     |
|----------------------------------------------------------|-----------------------------------------------------|
| Email:<br>Mázev šablony UNIVERZALNI_CZ<br>Předmět emailu | Náhled:                                             |
|                                                          | {hlavicka_emailu}                                   |
| flavička e-mailu<br>flavička zprávy                      | <ul> <li>Renault</li> <li>Zpráva pro Vás</li> </ul> |
| Tělo emailu                                              | KONTAKTUJTE SVÉHO DEALERA >                         |

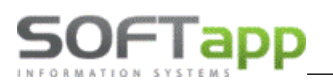

## 5.5 Realizace schůzky

Odeslat email lze z realizace naplánované schůzky. Realizaci spustíme přes pravý klik na schůzce volbou **Realizace**, nebo v editaci schůzky tlačítkem **Realizovat úkol**.

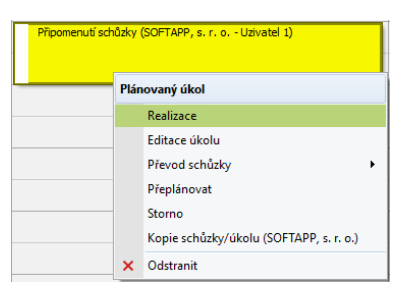

Typ realizace musí být zvolený Email, téma schůzky se vyplní do předmětu emailu. Znění zprávy zadáme přes tlačítko **Email**, které je podbarvené červeně.

| Realizace so      | chůzky               |                                                                                                    | - = x |
|-------------------|----------------------|----------------------------------------------------------------------------------------------------|-------|
| - [               | Realizovat Uzz<br>Re | ivřít OP a 🖉 Příloha Email                                                                                             |       |
| Datum a čas       | 30.08.2024 8:54 💌    |                                                                                                    |       |
| Typ realizace     | Email                | <ul> <li>Při výběru tohoto typu kontaktu bude odeslán Email/SMS.</li> <li>Email: Vytvoříte v možnosti Email</li> </ul> |       |
| Prodejce          | Uzivatel 1           | SMS: Pole Obsah SMS                                                                                                    |       |
| Téma              | Připomenutí schůzky  |                                                                                                    |       |
| Komentář k realiz | zaci                 |                                                                                                    |       |

Nový email můžeme vytvořit nebo zvolit předdefinovanou šablonu z číselníku textů. Do emailu je možné přidat přílohy. Kliknutím na tlačítko 🕑 se formulář pro vytvoření emailu zavře.

|       | Emailová z  | tpráva    |                           |              |                     |                       |                                   |           |                      |                  |
|-------|-------------|-----------|---------------------------|--------------|---------------------|-----------------------|-----------------------------------|-----------|----------------------|------------------|
| 4     | - (         |           | 🕖 Příloha 🔹               |              |                     |                       |                                   |           |                      |                  |
| : 🗋   | X 🗅 🕻       | Calib     | i 💌 1                     | 1 • A A      | Β <i>Ι</i> <u>U</u> | <u>U</u> <del>5</del> | 5 X <sup>2</sup> X <sub>2</sub> A | ab        | •  : <b>!</b> ≡ •  : |                  |
| Komu  | :           | hotline@s | ftapp.cz                  |              |                     |                       |                                   |           |                      | Ŧ                |
|       |             | hotline   | @softapp.cz               |              |                     |                       |                                   |           |                      |                  |
| Konie |             |           |                           |              |                     |                       |                                   |           |                      |                  |
|       |             |           |                           |              |                     |                       |                                   |           |                      |                  |
|       |             |           |                           |              |                     |                       |                                   |           |                      |                  |
| Předn | nět emailu: | Připomenu | tí schůzky                |              |                     |                       |                                   |           |                      |                  |
| Text  | zprávy:     |           |                           | entre entre  | 1 1 2 1 1 1         | 1 + + + 3 +           | 4                                 | 111115111 | 1 * * * 6 * * * 1    | · <u>_</u> · 7 · |
|       |             |           | Dobrý den,<br>rádi bychom | Vám připomně | li naše setká       | ní                    |                                   |           |                      |                  |
|       |             | •         |                           |              |                     |                       |                                   |           |                      |                  |

Po vyplnění se podbarvení tlačítka **Email** změní na zelené. Zařazení emailu do fronty a realizaci schůzky provedeme tlačítkem **Realizovat**.

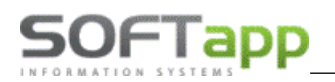

## 5.6 Lead

Email lze odeslat v rámci zpracování leadu přes tlačítko Nová aktivita – Jiná realizace.

| Kód zákaznika   | 00003893                                                                                       |               | Soukromá osoba | Datum vytvoření | 29.07.2024 9:30:00 | Typ leadu        | Zájem o nový vůz       |         |                |
|-----------------|------------------------------------------------------------------------------------------------|---------------|----------------|-----------------|--------------------|------------------|------------------------|---------|----------------|
| Jméno           | Hotline                                                                                        | Příjmení      | Softapp        | Stáří leadu     |                    | Popis            | Web dealera - Kontaktu | jte nás |                |
| Firma           |                                                                                                | IČ            |                | BIR             | 20318220           | Zdroj            | INTERNET               |         |                |
| PSČ             |                                                                                                | Číslo popisné |                | Modul           | NOVÉ VOZIDLO       | Značka           | Renault -              | Model   |                |
| Ulice           |                                                                                                | Město         |                |                 |                    | RZ               |                        |         |                |
| Telefon         | 571616501                                                                                      |               |                |                 |                    | VIN              |                        |         |                |
| Email           | Indtine@softapp.cz Stav.km 0                                                                   |               |                |                 |                    |                  |                        |         |                |
| Komentář        | ář Dobrý den. Chtěl bych dleselový Duster 4x4 s výbavou Comfort. Máte případně i něco skladem? |               |                |                 |                    |                  |                        |         |                |
|                 |                                                                                                |               |                |                 |                    |                  |                        |         |                |
|                 |                                                                                                |               |                |                 |                    |                  |                        |         |                |
| Poznámka        |                                                                                                |               |                |                 |                    |                  |                        |         |                |
|                 |                                                                                                |               |                | Status Ote      | vřený 🔻            | Zodpovedna osoba | Uzivatel 1 🔻           |         | Zapsat         |
| Nová<br>aktivit | Nová Upravit Smazat aktivita                                                                   |               |                |                 |                    |                  |                        |         |                |
| Naplánova       | t schůzku                                                                                      |               |                |                 | Předmět akce       |                  |                        |         | Zdroj kontaktu |
| Jiná realiza    | ce                                                                                             |               |                |                 |                    |                  |                        |         |                |

V aktivitě leadu je nutné vybrat typ kontaktu **Email**. Text zprávy se zadává přes tlačítko **Email**, které je podbarveno červeně. K emailu je možné připojit i přílohu.

| Aktivita LEADı    | u                                                                                                    | - | × |
|-------------------|----------------------------------------------------------------------------------------------------|---|---|
| +                 | Zapsat Email                                                                                                    |   |   |
| Datum a čas       | 10.09.2024 13:54 👻                                                                                                    |   |   |
| Typ kontaktu      | Email                                                                                                    |   |   |
|                   | Při výběru tohoto typu kontaktu bude odeslán Email/SMS.<br>Email: Pole Téma + Obsah Emailu či SMS<br>SMS: Pole Obsah Emailu či SMS |   |   |
| Prodejce          | Uzivatel 1 🔹                                                                                                    |   |   |
| Téma              | Novy vuz                                                                                                    |   |   |
| Komentář k realiz | raci                                                                                                    |   |   |
|                   |                                                                                                    |   | • |
| Obsah emailu,dop  | pisu,SMS, telefonátu                                                                                                    |   |   |
|                   |                                                                                                    |   | • |
|                   |                                                                                                    | , | ~ |

Po nadefinování emailu a odsouhlasení se podbarvení tlačítka **Email** změní na zelené. Zařazení emailu do fronty a uložení aktivity k leadu provedeme tlačítkem **Zapsat aktivitu**.

MAY Siver

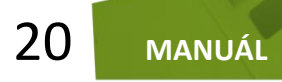

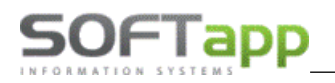

## 5.7 Obchodní případ

Email lze odeslat v rámci obchodního případu v sekci **Obchodní případy**.

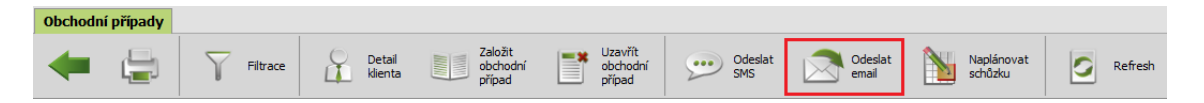

Nový email můžeme vytvořit nebo zvolit předdefinovanou šablonu z číselníku textů. Do emailu je možné přidávat

přílohy pomocí sponky . Po nadefinování zprávy se email tlačítkem **Odeslat** zařadí do fronty a ze serverového počítače odešle.

| 🔀 Emailová      | á zpráva - Softapp Hotline –                                                                                       | = x   |
|-----------------|----------------------------------------------------------------------------------------------------|-------|
| 🔶 🖄             | Odeslat 📝 Příloha 🕶                                                                                                |       |
| :6%6            | "] [ Calibri ▼ 11 ▼ A A B I U U S S X <sup>2</sup> X <sub>2</sub> A * <sup>ab</sup> / <sub>2</sub> * ↓ [ I = * ] · | : # - |
| Komu:           | hotine@softapp.cz                                                                                                  | Ŧ     |
| Kopie:          | hotine@softapp.cz                                                                                                  |       |
| Předmět emailu: |                                                                                                    |       |
| Text zprávy:    |                                                                                                    |       |

U obchodního případu se zobrazí aktivita Email.

| retarriete zanavi s | There is a second second | Nete sessuporat           | Data muratika       | · Verbahahahan Tradu                           | Autor CO   | - | Nazev obchodniho pripadu | (LEAD) Hotine Softapp Zmenit |    | Typ aktivity: Email                      |
|---------------------|----------------------------------------------------------------------------------------------------|---------------------------|---------------------|------------------------------------------------|------------|---|--------------------------|------------------------------|----|------------------------------------------|
|                     | Softapp, s.r.o.                                                                                                    | Softapp, s.r.o. 29.08.20. | 29.08.2024 11:08:41 | <ul> <li>Y Y21K OOD OUT IN D P padu</li> </ul> | Uzivatel 1 |   | Zákaznik                 | Hotine Softapp               |    | Datum: 10.09.2024 14:31                  |
| V                   | Hotine Softapp                                                                                                    | (LEAD) Hotine Softapp     | 29.07.2024 10:16:38 | Lead                                           | Uzivatel 1 |   | Ulice a ĉ.p.             |                              | _  |                                          |
|                     |                                                                                                    |                           |                     |                                                |            |   | PSČ / město              |                              |    |                                          |
|                     |                                                                                                    |                           |                     |                                                |            |   | Stát / kraj              | · ·                          |    | Typ aktivity: Začátek obchodního případ. |
|                     |                                                                                                    |                           |                     |                                                |            |   |                          |                              | Ŭ. | Datum: 29.07.2024 10:16                  |
|                     |                                                                                                    |                           |                     |                                                |            |   | Telefon                  | 776275516                    |    |                                          |
|                     |                                                                                                    |                           |                     |                                                |            |   | Mobil                    | 776275516                    |    |                                          |
|                     |                                                                                                    |                           |                     |                                                |            |   | Email                    | hotine Bisoftago.cz          |    |                                          |

# 6 e-Podpis

Podepsaný dokument je možné odeslat přes email přímo z webové aplikace E-podpis. Vybereme soubor k podpisu, se zákazníkem jej podepíšeme a uložíme.

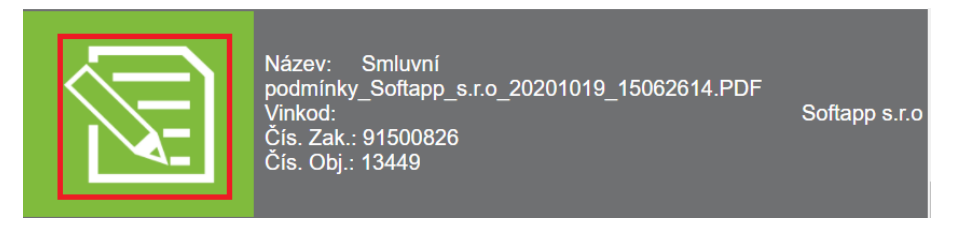

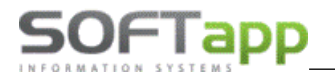

Na pravé straně se zobrazí ikona obálky pro odeslání podepsaného dokumentu emailem.

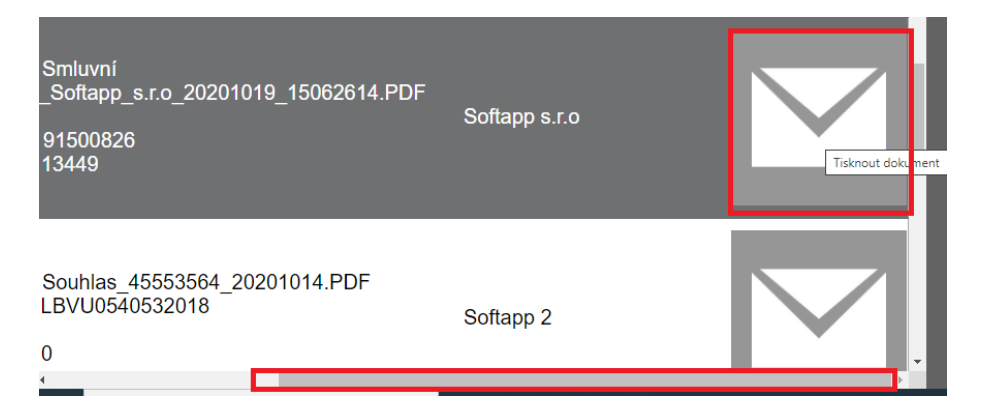

Jestliže je v modulu *Klient -> Správce -> Soubory -> Nastavení programu -> záložka Kontrola dat* zatržený parametr **Používat souhlas s elektronickou fakturací** zobrazí se v kartě zákazníka volba Souhlas s elektronickou fakturací a Email pro eFakturaci.

| Kontrola dat Přechodná mi WWW                | Synchronizac Pokladna EET PROXY serve El. dokumenty API kliče |  |  |  |  |  |  |
|----------------------------------------------|---------------------------------------------------------------|--|--|--|--|--|--|
|                                              | Kontrolovat ověření odběratelů 🗹                              |  |  |  |  |  |  |
|                                              | Zákaz uložení neplatných telefonů / emailů 🗸                  |  |  |  |  |  |  |
| Hlásit nezadání telefonu u kontaktní osoby 🗹 |                                                               |  |  |  |  |  |  |
| Povinný počet znaků při                      | zadávání nového obchodního partnera: 3 🛓                      |  |  |  |  |  |  |
|                                              | Používat souhlas s elektronickou fakturací 🗹                  |  |  |  |  |  |  |
| U soukromý                                   | ch osob vystavovat "Souhlas s poskytováním údajů" 🗹           |  |  |  |  |  |  |
|                                              |                                                               |  |  |  |  |  |  |

Poté je možné **emailem odeslat všechny dokumenty, kromě zálohové faktury a faktury**. Pro tyto typy musí být v kartě obchodního partnera nastavený souhlas s elektronickou fakturací.

| Souhlas s elektronickou fakturací |  |  |  |  |  |
|-----------------------------------|--|--|--|--|--|
| Zákazník souhlasí                 |  |  |  |  |  |
| Email                             |  |  |  |  |  |
| obchod@softapp.cz                 |  |  |  |  |  |
|                                   |  |  |  |  |  |

Faktury je možné poté odesílat pouze na emailové adresy, které jsou uvedené u souhlasu. Je možné zadat více adres a oddělit je čárkou.

| Od:              | hotline@softapp.cz                                                                    |                         |                 |       |          |  |  |  |
|------------------|---------------------------------------------------------------------------------------|-------------------------|-----------------|-------|----------|--|--|--|
| Komu:            | #                                                                                     | Typ                     | E-mail          | Jméno | Přijmení |  |  |  |
| Коріе            |                                                                                       | Hiavni kontakt          | rakura@email.cz | Jan   | NOVAK    |  |  |  |
| Příloha:         | Zálohová                                                                              | á faktura s logem200780 | 1_20210423.PDF  |       |          |  |  |  |
| Předmět:         | Elektronický dokument od Softapp, s.r.o.                                              |                         |                 |       |          |  |  |  |
| Zpráva:<br>Texty | Dobrý den,<br>zasíláme podepsaný dokument.<br>Prosím neodpovídejte na tento email.    |                         |                 |       |          |  |  |  |
| [                | Kopie nejsou povolony při odesílání faktury. Je povolen jen fakturační email. Odeslat |                         |                 |       |          |  |  |  |

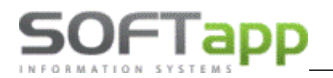

V případě, že není souhlas s elektronickou fakturací udělený, nelze faktury přes Epodpis odeslat.

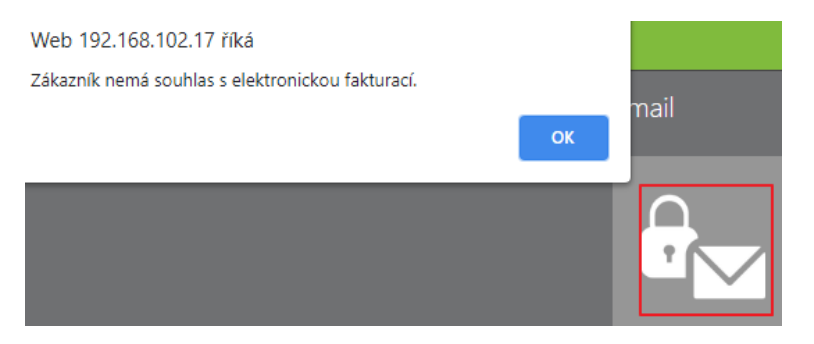

Pokud parametr v modulu *Klient -> Správce -> Soubory -> Nastavení programu -> záložka Kontrola dat ->* **Používat** souhlas s elektronickou fakturací není zatržený, email se bude odesílat na emailovou adresu z hlavních kontaktních údajů.

| Od:              | hotline@softapp.cz                                                                                                    |  |  |  |  |  |  |  |
|------------------|----------------------------------------------------------------------------------------------------|--|--|--|--|--|--|--|
| Komu:            | #         Typ         E-mail         Jméno         Přilymení           IV         Hlavní kontakt         hotlime@softapp.cz </td |  |  |  |  |  |  |  |
| Коріе            |                                                                                                    |  |  |  |  |  |  |  |
| Příloha:         | Smluvní podmínky_SOFTAPP_s.r.o20210202_12341075.PDF                                                                              |  |  |  |  |  |  |  |
| Předmět:         | Elektronický dokument od Softapp, s.r.o.                                                                                         |  |  |  |  |  |  |  |
| Zpráva:<br>Texty | Elektronicky dokument od Softapp, s.r.o.<br>Vážený zákazníku,<br>zasíláme Vám podepsaný dokument.                                |  |  |  |  |  |  |  |

Text emailu je možné přednastavit v modulu *Klient -> Soubory -> Texty*. Zde si můžeme přednastavit texty pro email. Do kódu textu je důležité napsat **G\_.** Pouze takto označené texty se budou v aplikaci Epodpis přednabízet.

| 🔊 Volitelné texty                       |                                                                                                    |      | ×   |
|-----------------------------------------|----------------------------------------------------------------------------------------------------|------|-----|
| Kód textu :<br>Krátký text /<br>popis : | G_spodpis<br>text epopis                                                                                     |      |     |
| Dlouhý text :                           | Dobrý den,<br>zasiláme Vám podepsaný dokument.<br>Na tento email neodpovidejte.<br>S pozdravem,Softapp s.r.o |      | < < |
|                                         | <u>U</u> ložit                                                                                               | Zpět |     |

Pokud je v číselníku textů pouze jeden text s označením G\_, bude se automaticky nabízet v aplikaci Epodpis. Jestliže bude nastaveno více textů s označením G\_, je nutné vybrat v aplikaci Epodpis text (popř. více textů) emailu a to přes tlačítko Texty.

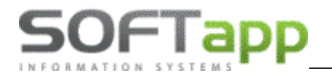

we when the second

Nabídnou se všechny texty s označením G\_. Lze vybrat více textů. Texty se poté řadí ve zprávě pod sebe.

### Číselník textů

| Texty pouze s kódem G_* |           |                        |  |  |  |  |
|-------------------------|-----------|------------------------|--|--|--|--|
| #                       | kod       | text                   |  |  |  |  |
| Vybrat                  | G_druhý   | Druhý text pro epodpis |  |  |  |  |
| Vybrat                  | G_epodpis | text epopis            |  |  |  |  |

Jestliže nejsou texty nastaveny, přednabízí se defaultně nastavený text emailu.